PCC eRx Drop In Session February 2025

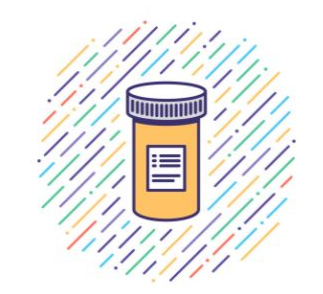

Hosted by your friendly eRx team at PCC

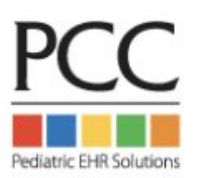

#### Welcome to the PCC eRx Drop in Session - February 2025

- Please include your practice acro or state in your zoom name
- Use raise hand feature to join conversation or add comments & questions to the chat
- Mute your audio to limit background noise

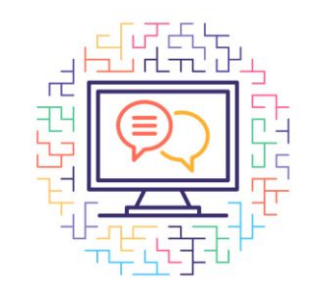

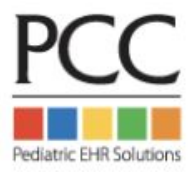

#### February 2025 PCC eRx Drop In Session

- Prescribing from pocketPCC is finally here! <a>[36]</a>
- Open Q&A for attendees
- Beyond the Basics Best Practices for PCC eRx

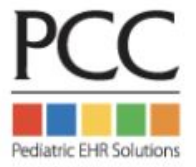

# Next PCC eRx Drop In Session: Tuesday, March 25th 1230-230pm EST

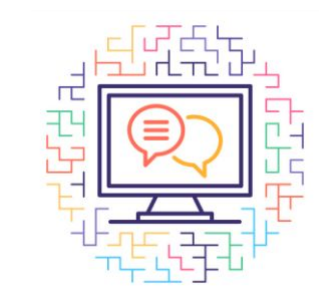

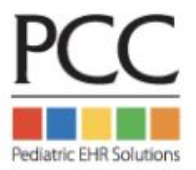

#### PCC eRx: The *same* prescribing tool available in both PCC EHR and pocketPCC!

| - PCC EHR                                                                                             |                                                                                                    |                                                      |                                             | Jerry Garcia 3 yr              | s, 2 mos                    | 10/01/2                   |
|----------------------------------------------------------------------------------------------------|----------------------------------------------------------------------------------------------------|------------------------------------------------------|---------------------------------------------|--------------------------------|-----------------------------|---------------------------|
| <ul> <li>FIND</li> <li>Try Garcia</li> <li>PCC# 4033</li> </ul>                                       | PCC eRx                                                                                                 | PCC eRx Rx Queue (1)                                 | My Settings Rx Log                          | s Audit Log Administr          | ation                       | Versic<br>eRx [           |
| dical Summary                                                                                         |                                                                                                    |                                                      |                                             |                                |                             |                           |
| mographics                                                                                            | JERRY GARCIA<br>Age: 3 yrs 2 mos<br>DOB: 10/01/2021                                                     |                                                      | Sex: Male<br>PCC#: 4033                     | ALLERGIES: NO                  | KNOWN DRU                   | G ALLERGIES               |
| itory                                                                                                 | DBM Davar Name: DBMV                                                                                    | DRM Davor                                            |                                             |                                |                             |                           |
| C eRx                                                                                                 | Retail + Mail Order +                                                                                   | Retail + Mail                                        | Order + LTC +                               |                                |                             |                           |
| Patient Information                                                                                   | Plan Name: FLORIDA-WE8                                                                                  | Plan Name:<br>[Demographic                           | PRO-FL_55402<br>s]                          |                                |                             |                           |
| Vitale                                                                                                |                                                                                                    |                                                      |                                             |                                |                             |                           |
| Pharmacies                                                                                            | Last queried: 2024-12-03 13:42:30.2                                                                     | -05                                                  |                                             |                                |                             |                           |
| Allergies                                                                                             | Vitals                                                                                                  |                                                      |                                             |                                |                             |                           |
| Problem List                                                                                          | Weight: no data                                                                                         |                                                      |                                             |                                |                             |                           |
| Retail Rx History                                                                                     | Height/Length: no data<br>Blood Pressure: no data                                                       |                                                      |                                             |                                |                             |                           |
| Prescription History                                                                                  |                                                                                                    |                                                      |                                             |                                |                             |                           |
|                                                                                                    | Dharmaning                                                                                              |                                                      |                                             |                                |                             |                           |
| Medication History                                                                                    | Fildinidules                                                                                            |                                                      |                                             |                                |                             |                           |
| Medication History<br>Prescribe                                                                       | Pharmacy                                                                                                | Address                                              | Туре                                        |                                | Phone                       | Fax                       |
| Medication History<br>Prescribe<br>Review & Sign                                                      | Pharmacy<br>Default pharmacy                                                                            | Address                                              | Туре                                        |                                | Phone                       | Fax                       |
| Medication History<br>Prescribe<br>Review & Sign<br>Reconciliation History                            | Default pharmacy                                                                                        | Address<br>c. 389 East 138 Street, Brom              | Type                                        | DigitalSignature, Accepts EPCS | Phone<br>(718) 742-         | Fax (718) 742-            |
| Medication History<br>Prescribe<br>Review & Sign<br>Reconciliation History<br>12/03/24                | Default pharmacy  Comparison of the pharmacy  Default pharmacy  Default pharmacy  Default pharmacy line | Address<br>c. 389 East 138 Street, Brom              | Type                                        | DigitalSignature, Accepts EPCS | Phone<br>(718) 742-<br>0001 | Fax<br>(718) 742-<br>0011 |
| Medication History<br>Prescribe<br>Review & Sign<br>Reconciliation History<br>12/03/24                | Default pharmacy Default pharmacy  Marmacy  Add Pharmacy                                                | Address<br>c. 389 East 138 Street, Brom              | Type<br>k, NY 10454 Retail, Supports        | DigitalSignature, Accepts EPCS | Phone<br>(718) 742-<br>0001 | Fax<br>(718) 742-<br>0011 |
| Medication History<br>Prescribe<br>Review & Sign<br>Reconciliation History<br>12/03/24<br>K Encounter | Default pharmacy Default pharmacy Friendly Pharmacy, In Add Pharmacy                                    | Address<br>c. 389 East 138 Street, Brom              | <b>Type</b><br>k, NY 10454 Retail, Supports | DigitalSignature, Accepts EPCS | Phone<br>(718) 742-<br>0001 | Fax<br>(718) 742-<br>0011 |
| Medication History<br>Prescribe<br>Review & Sign<br>Reconciliation History<br>12/03/24<br>CEncounter  | Pharmacy Pharmacy Default pharmacy  Friendly Pharmacy, In Add Pharmacy  Allergies Allergy List not yet  | Address<br>c. 389 East 138 Street, Bronz<br>reviewed | Type<br>x, NY 10454 Retail, Supports        | DigitalSignature, Accepts EPCS | Phone<br>(718) 742-<br>0001 | Fax<br>(718) 742-<br>0011 |

|                                                                      | PCC eRx                                                                                                    |
|----------------------------------------------------------------------|----------------------------------------------------------------------------------------------------|
| JERRY G<br>Age: 3 yrs 2 r<br>DOB: 10/01/2<br>Sex: Male<br>PCC#: 4033 | BARCIA<br>nos<br>021                                                                                                    |
| PBM Payer<br>Retail + Ma<br>Plan Name<br>PBM Payer<br>Retail + Ma    | Name: PBMX<br>il Order +<br>: FLORIDA-WE8<br>Name: PROINFORMA PBM<br>il Order + LTC +                                                                                        |
| Plan Name<br>[Demograph<br>Last queried                              | : PRO-FL_55402<br>ics]<br>: 2024-12-03 13:42:30.2-05                                                                                                    |
| Vitals<br>Weight: no<br>Height/Leng<br>Blood Pres                    | data<br><b>jth:</b> no data<br><b>sure:</b> no data                                                                                                    |
| Pharmaci                                                             | es                                                                                                    |
|                                                                      | Pharmacy                                                                                                    |
| Dofoult phor                                                         |                                                                                                    |
|                                                                      | Friendly Pharmacy, Inc.<br>389 East 138 Street, Bronx, NY 10454<br>Retail, SupportsDigitalSignature, Accepts<br>EPCS<br>Phone: (718) 742-0001<br>Fax: (718) 742-0011         |
| Add Pharr                                                            | Friendly Pharmacy, Inc.<br>389 East 138 Street, Bronx, NY 10454<br>Retail, SupportsDigitalSignature, Accepts<br>EPCS<br>Phone: (718) 742-0001<br>Fax: (718) 742-0011         |
| Add Pharr                                                            | Friendly Pharmacy, Inc.<br>389 East 138 Street, Bronx, NY 10454<br>Retail, SupportsDigitalSignature, Accepts<br>EPCS<br>Phone: (718) 742-0001<br>Fax: (718) 742-0011<br>nacy |

Available to all offices on Sunday, March 9th!

### Introducing prescribing via pocketPCC

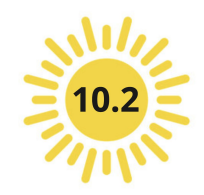

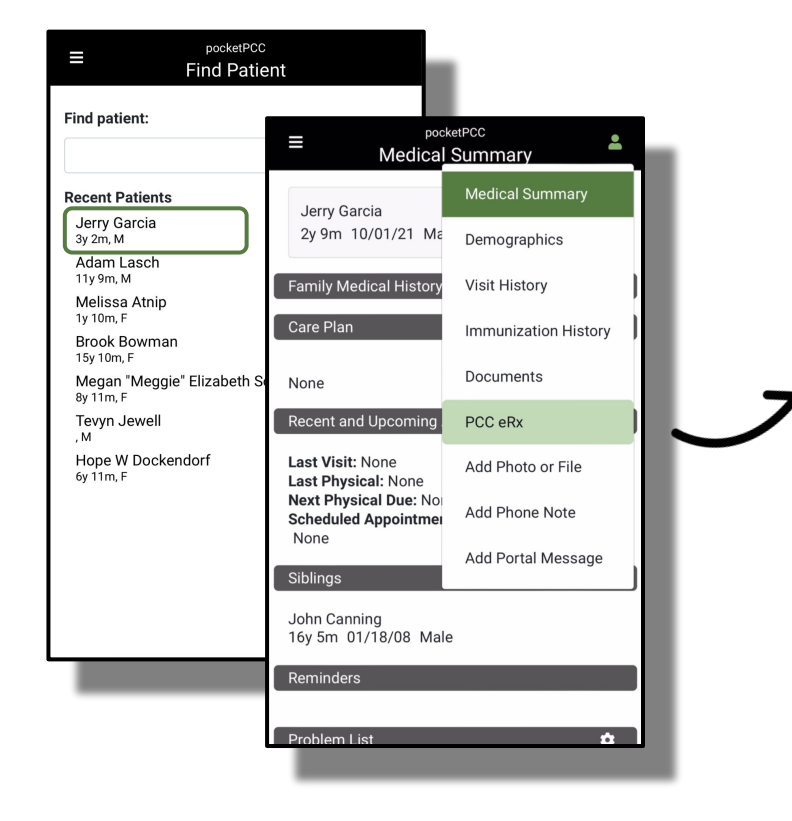

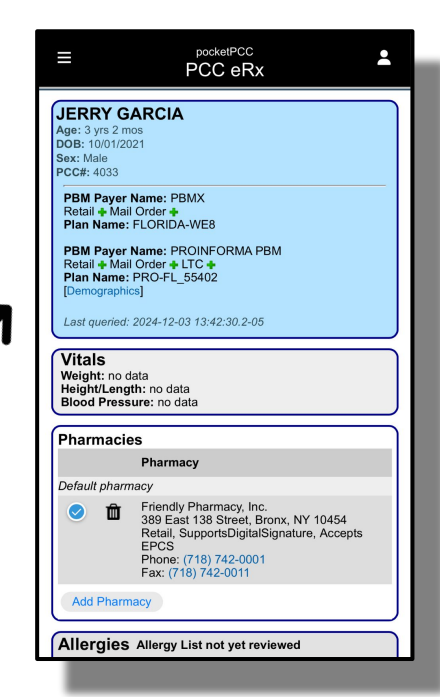

- Send both legend & EPCS prescriptions!
- Will require use of hard token for EPCS
- Rx Queue access for pending prescriptions
- Printing disabled via mobile
- Retail Rx Hx only available via PCC EHR

Available to all offices on Sunday, March 9th!

#### Prescribe from pocketPCC DEMO TIME!

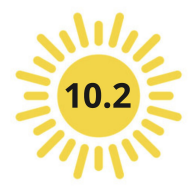

|                                                                                                    | PCC eRx                                                                                                    |
|----------------------------------------------------------------------------------------------------|----------------------------------------------------------------------------------------------------|
| JERRY G<br>Age: 3 yrs 2 n<br>DOB: 10/01/2<br>Sex: Male<br>PCC#: 4033                                         | ARCIA<br>nos<br>021                                                                                                    |
| PBM Payer<br>Retail + Ma<br>Plan Name<br>PBM Payer<br>Retail + Ma<br>Plan Name<br>[Demograph<br>Last queried | Name: PBMX<br>Il Order +<br>FLORIDA-WE8<br>Name: PROINFORMA PBM<br>Il Order + LTC +<br>PRO-FL_55402<br>cs]<br>: 2024-12-03 13:42:30.2-05                                     |
| Vitals<br>Weight: no<br>Height/Leng<br>Blood Press                                                           | lata<br>pth: no data<br>sure: no data                                                                                                    |
|                                                                                                    | Pharmacy                                                                                                    |
| Default phan                                                                                                 | nacy<br>Friendly Pharmacy, Inc.<br>389 East 138 Street, Bronx, NY 10454<br>Retail, SupportsDigitalSignature, Accepts<br>EPCS<br>Phone: (718) 742-0001<br>Fax: (718) 742-0011 |
| Add Pharr                                                                                                    | nacy                                                                                                    |
| Allergies                                                                                                    | Allergy List not yet reviewed                                                                                                    |

Puzzling prescribing problem? Medication mysteries?

## Let's discuss!

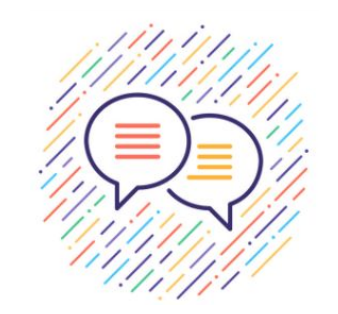

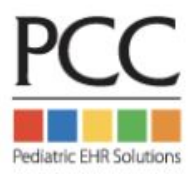

#### Welcome to PCC eRx 201: Beyond the Basics

- **Discover how to customize your personal eRx account**
- **Dulock practice-wide shortcuts and other helpful configuration options**
- **b** Learn new tips & tricks to make prescribing more efficient
- Troubleshoot more advanced issues

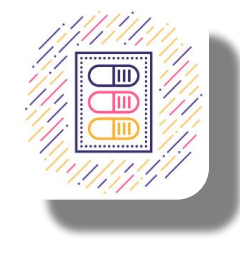

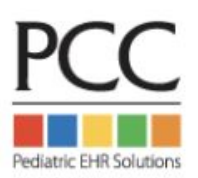

#### **Personal eRx Settings vs Practice Wide Configuration**

| PCC EHR     Schedule (11)     Visit Tasks (99+)     E-lab Results (40)       FIND | Rx Queue (3) Messaging (99+) Signing (99+)                                                                                                    |
|-----------------------------------------------------------------------------------|----------------------------------------------------------------------------------------------------|
| PCC eRx Rx Queue My Settings Rx Logs A                                            | Audit Log Administration                                                                                                    |
| Control your own                                                                  | Edit User Account Edit User Account Count Account Information Role Assignment PCC eRx                                                                                                    |
| personal account under 🥏                                                          | PCC eRx Account Disabled Enabled                                                                                                    |
| My Settings                                                                       | PCC eRx Prescriber Role Non-Clinical Staff Clinical Staff Provider Agent Mid-Level Provider Provider Provider Provider Provider Provider can create and send prescriptions with their own provider credentials (example: MD).                                                                                                    |
| Practice-wide config                                                              | Provider and Mid-Level Provider Information                                                                                                    |
| requires additional eRx                                                           | Prescribing Locations       All Locations       ▼         Default Prescribing Location       Winooski Pediatrics       ▼         ✓ Electronic Renewal Request Service (Enables pharmacy renewal requests on the Rx Queue)       ▼         ✓ Electronic Change Request Service (Enables pharmacy renewal requests on the Rx Queue)       ▼         ✓ Electronic Change Request Service (Enables pharmacy change requests on the Rx Queue)       ▼         ✓ difficient PCC effy Roles       ■ |
| permissions                                                                       | ✓ Reports (Provides access to PCC eRx reporting tools.)         ✓ Administration (Provides access to PCC eRx configuration.)                                                                                                    |

### A tour of My Settings in PCC eRx: Personal Configuration

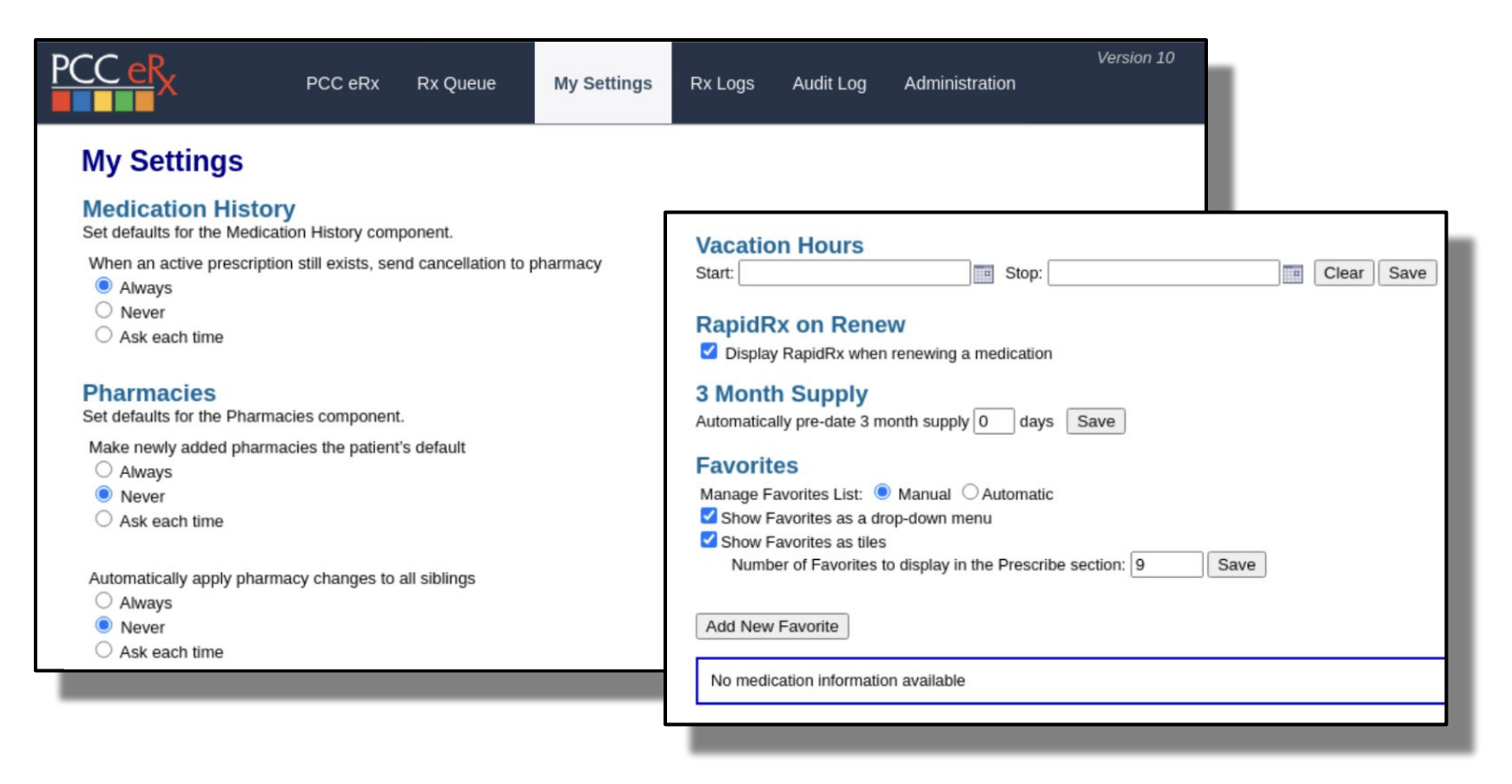

#### A tour of My Settings in PCC eRx: Medication History

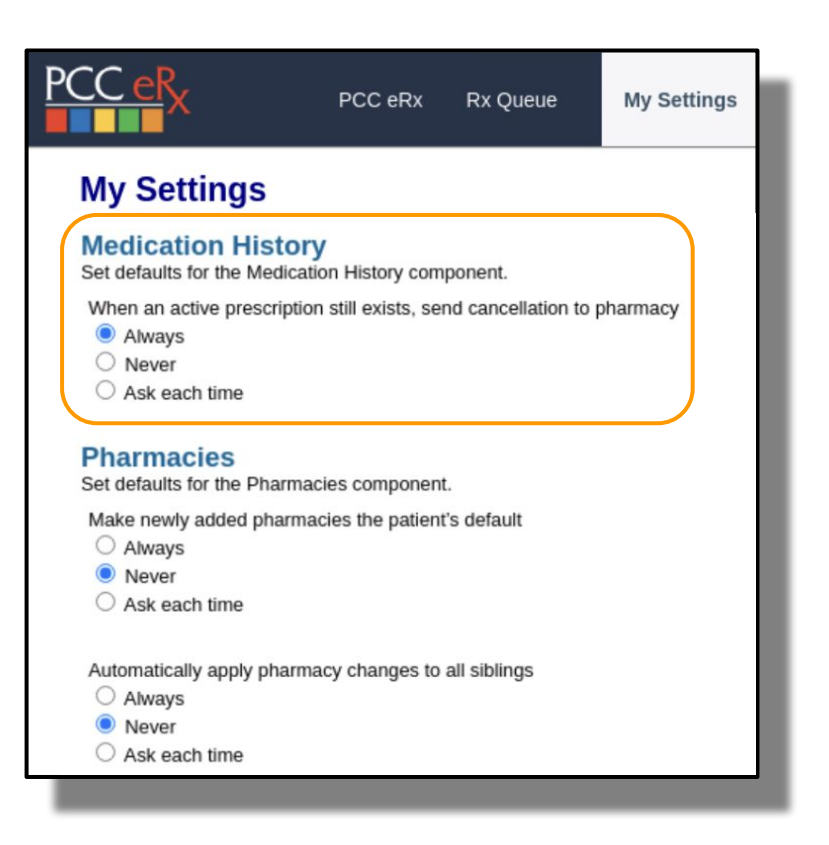

- Per User Permission
- PCC eRx > My Settings > Medication History
- By default all users will be set to "Always"

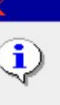

An electronic cancellation of the previous prescription for ondansetron was automatically sent to Friendly Pharmacy, Inc., (718) 742-0001.

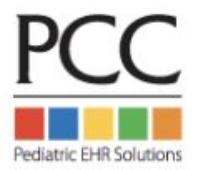

×

OK

#### **Medication Hx Settings - Ask Each Time**

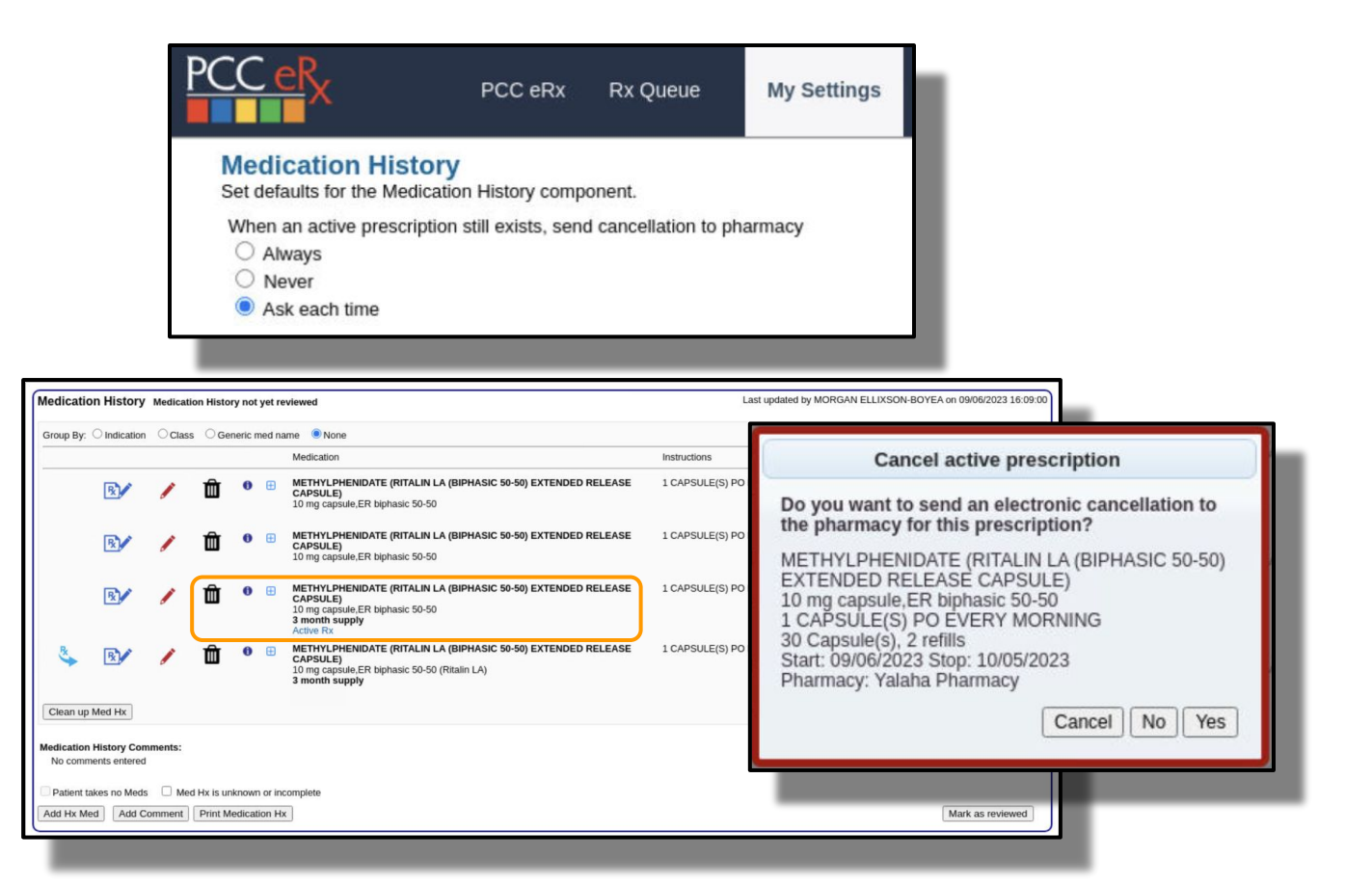

#### A tour of *My Settings* in PCC eRx: Pharmacy Preferences

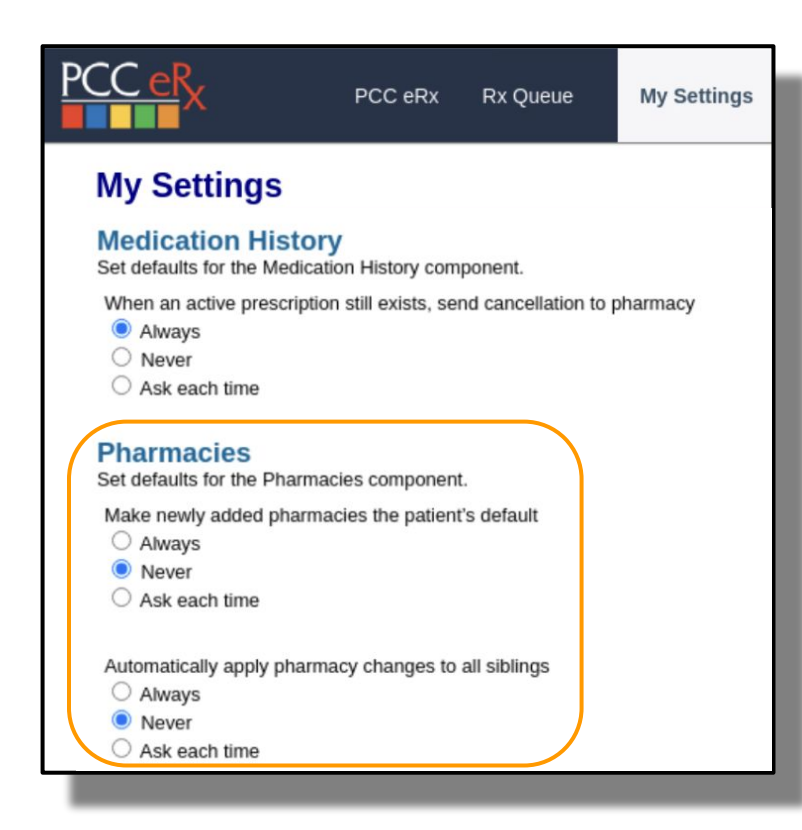

| Pharma       | acies                   |                                                   |
|--------------|-------------------------|---------------------------------------------------|
|              | Pharmacy                | Address                                           |
| Default pi   | harmacy                 |                                                   |
| 01           | Green Mountain Pharmacy | 5700 Rt. 100 Unit C-10, Londonderry, VT 051480576 |
| Additiona    | l pharmacies            |                                                   |
| $\bigcirc$ 1 | Friendly Pharmacy       | 223A W 231st St, Bronx, NY 104635301              |
|              |                         |                                                   |
| Add Ph       | armacy                  |                                                   |

- Per User Permission
- PCC eRx > My Settings > Pharmacies
- By default all users will be set to "Never"

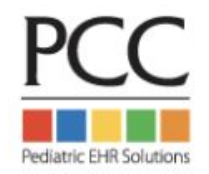

#### Adding a new Pharmacy - Ask Each Time

| Pharmacies                                                                                                    |                                                                                                    |                                                                                                    |                                                                                                    |                                                                                                    |                                                 |                           |             |
|----------------------------------------------------------------------------------------------------|----------------------------------------------------------------------------------------------------|----------------------------------------------------------------------------------------------------|----------------------------------------------------------------------------------------------------|----------------------------------------------------------------------------------------------------|-------------------------------------------------|---------------------------|-------------|
| Pharmacy                                                                                                    | Address                                                                                                    | Туре                                                                                                    | Phone                                                                                                    | Fax                                                                                                    |                                                 |                           |             |
| Default pharmacy                                                                                                    |                                                                                                    |                                                                                                    |                                                                                                    |                                                                                                    |                                                 |                           |             |
| Second Street Friendly Pharmacy                                                                                                    | 223A W 231st St, Bronx, NY 104635301                                                                                                    | Retail, SupportsDigitalSignature, Accepts EPCS                                                                                                    | (718) 884-2908                                                                                                | (718) 884-2904                                                                                                    |                                                 |                           |             |
| Additional pharmacies                                                                                                    |                                                                                                    |                                                                                                    |                                                                                                    |                                                                                                    |                                                 |                           |             |
| Green Mountain Pharmacy                                                                                                    | 5700 Rt. 100 Unit C-10, Londonderry, VT 051480576                                                                                                    | Retail, Accepts EPCS                                                                                                    | (802) 824-3344                                                                                                | (802) 824-3332                                                                                                    |                                                 |                           |             |
| Add Pharmacy                                                                                                    |                                                                                                    |                                                                                                    |                                                                                                    |                                                                                                    |                                                 |                           |             |
| Search near Zip Code:<br>Patient ZIP code: (05062)<br>Practice ZIP code: (05404)                                                                                                    |                                                                                                    |                                                                                                    | PCC                                                                                                    | CeR√                                                                                                    |                                                 |                           | My Settings |
| Search: rainbow                                                                                                    | Cancel                                                                                                    |                                                                                                    |                                                                                                    | ^                                                                                                    | P CC BIX                                        | The Queue                 | my bettings |
| Sorted by distance from zip code 05062<br>- best results<br>Super Bee Pharmacy 3354 Raint<br>CVS/pharmacy #4823 3403 RAIN<br>WINI DXIX EV442 3331 RAINB<br>WALGREENS DRUG STORE #07.1<br>- additional results<br>- additional results<br>Rainbow Care Pharmacy 135-42<br>CVS/pharmacy #5955 2 RAINBO<br>West Liberty Hy-Vee Clinic 311 W | 2<br>bow Dr Rainbow City AL 35906 (Retail, Accepts EPCS) (971 m)<br>4BOW DR. (CORNER OF SUTTON BRIDGE ROAD) RAINBOW<br>OW DRIVE RAINBOW CTP XI 35906 (Retail, Accepts EPCS) (97<br>116 – 3434 RAINBOW DR (RT 25 (RAINBOW DR) & HWY 77 (GR<br>28 WEST GRAND AVENUE (GRAND AVE (SR 77) & RAINBOW D<br>Rocsevelt ave Flushing NY 11354 (Retail, SupportsDigitalSignatur<br>W PLZ MANNINGTON WV 26582 (Retail, Accepts EPCS) (485 m)<br>Rainbow Dr, Suite #1 West Liberty IA 52776 (Retail, Accepts EPC | ITY AL 35906 (Retail, Accepts EPCS) (971 mi)<br>1 mi)<br>ANDJ) RAINBOW CITY AL 35906-6240 (Retail, Accepts EPC<br>R) RAINBOW CITY AL 35906 (Retail, Accepts EPCS) (971 r<br>e, Accepts EPCS) (198 mi)<br>2)<br>2) (945 mi) | (SS) (<br>Make<br>)<br>(<br>)<br>(<br>)<br>(<br>)<br>(<br>)<br>(<br>)<br>(<br>)<br>(<br>)<br>(<br>)<br>(<br>) | armacies<br>defaults for the P<br>ke newly added p<br>Always<br>Never<br>Ask each time<br>omatically apply p<br>Always<br>Never<br>Ask each time | harmacies component.<br>harmacies the patient's | s default<br>Ill siblings |             |

Pediatric EHR Solutions

#### Adding a new Pharmacy - Ask Each Time

|                  | Set default pharmacy                                                                     |
|------------------|------------------------------------------------------------------------------------------|
| Do<br>Rai<br>135 | you want to make this the default pharmacy?<br>inbow Care Pharmacy<br>5-42 Roosevelt ave |
| Flu              | shing, NY 11354 Cancel No Yes                                                            |
| onte l           | EPOS) (108 mi)                                                                           |

| Pharmaci      | es                      |                                                   |                                                |                |                |
|---------------|-------------------------|---------------------------------------------------|------------------------------------------------|----------------|----------------|
|               | Pharmacy                | Address                                           | Туре                                           | Phone          | Fax            |
| Default phar  | macy                    |                                                   |                                                |                |                |
| <b>i</b>      | Rainbow Care Pharmacy   | 135-42 Roosevelt ave, Flushing, NY 11354          | Retail, SupportsDigitalSignature, Accepts EPCS | (718) 886-5899 | (718) 886-8399 |
| Additional pl | harmacies               |                                                   |                                                |                |                |
| 0 🛍           | Friendly Pharmacy       | 223A W 231st St, Bronx, NY 104635301              | Retail, SupportsDigitalSignature, Accepts EPCS | (718) 884-2908 | (718) 884-2904 |
| 0 🛍           | Green Mountain Pharmacy | 5700 Rt. 100 Unit C-10, Londonderry, VT 051480576 | Retail, Accepts EPCS                           | (802) 824-3344 | (802) 824-3332 |
| Add Pharm     | nacy                    |                                                   |                                                |                |                |

#### **Share Pharmacies Across Siblings**

| 💠 PCC EHR              | Medical Su | immary                  |                |          |   |
|------------------------|------------|-------------------------|----------------|----------|---|
| ✓ FIND                 | Siblings   |                         |                |          |   |
| John Canning PCC# 3314 | Open Chart | Ernest "Trey" Anastasio | 14 yrs, 3 mos  | 01/25/09 | М |
| Medical Summary        | Open Chart | Bob Weir                | 15 yrs, 10 mos | 06/28/07 | м |
| Outstanding Tasks      | Open Chart | Jerry Garcia            | 17 yrs, 6 mos  | 10/28/05 | м |

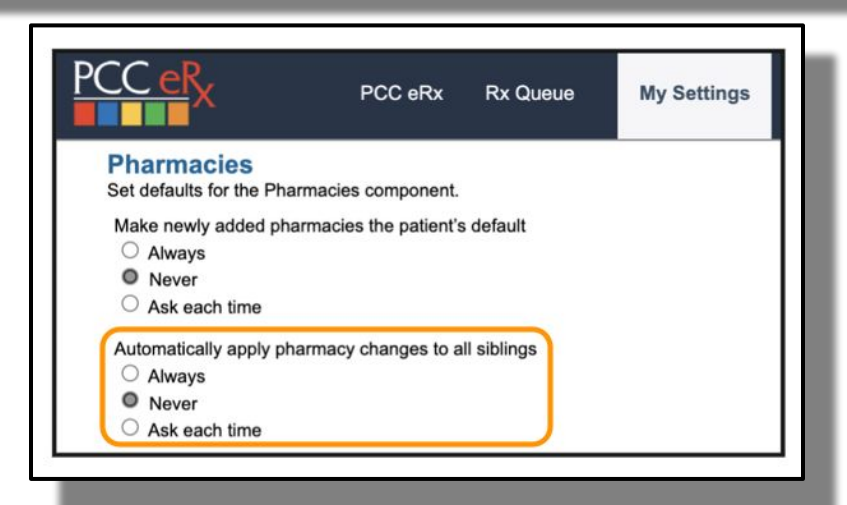

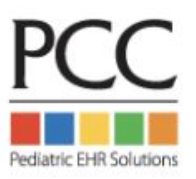

#### **Share Across Siblings - Ask Each Time**

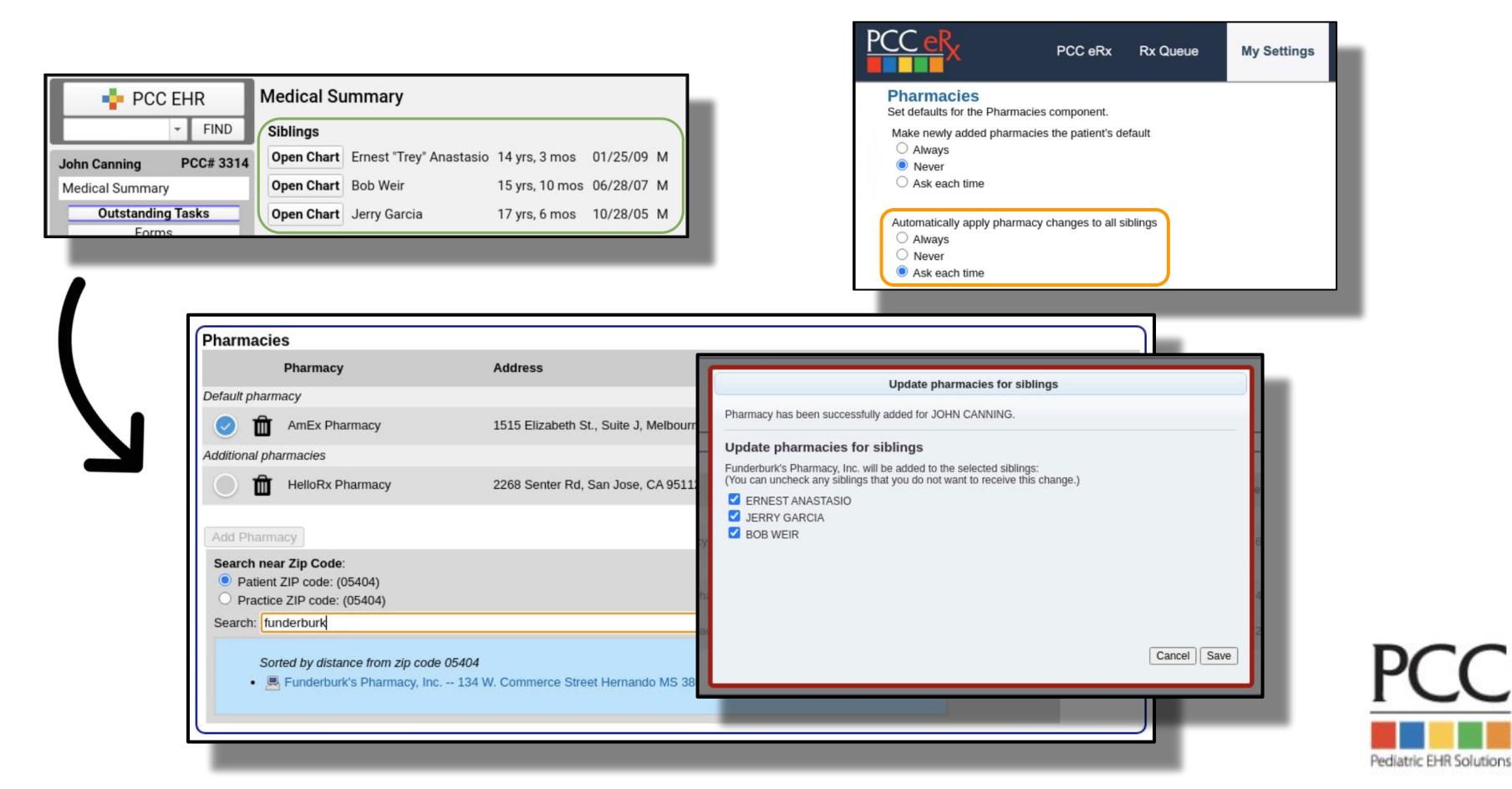

#### A tour of My Settings in PCC eRx: Vacation Hours

| PCC eRx                                                                                                    | PCC eRx                                                  | Rx Queue                         | My Settings | Rx Logs | Audit Log |
|----------------------------------------------------------------------------------------------------|----------------------------------------------------------|----------------------------------|-------------|---------|-----------|
| My Settings                                                                                                    |                                                          |                                  |             |         |           |
| Vacation Hours Start:                                                                                             |                                                          | Stop:                            |             | Clear   | Save      |
| C Display RapidRx whe                                                                                             | eW<br>In renewing a me                                   | dication                         |             |         |           |
| 3 Month Supply<br>Automatically pre-date 3                                                                        | month supply 0                                           | days Save                        |             |         |           |
| Favorites<br>Manage Favorites List:<br>✓ Show Favorites as a d<br>✓ Show Favorites as tile<br>Number of Favorites | Manual O Au<br>drop-down menu<br>es<br>to display in the | itomatic<br>Prescribe section: [ | 9 Save      |         |           |
| Add New Favorite                                                                                                  |                                                          |                                  |             |         |           |
| No medication informat                                                                                            | ion available                                            |                                  |             |         |           |
| _                                                                                                    |                                                          |                                  |             |         |           |

- Per User Setting
- PCC eRx > My Settings > Vacation Hours
- Add dates here to monitor prescribing activity in RxLogs during your time away from the office
- Does NOT prevent you from accessing PCC eRx
- Does NOT temporarily disable inbound Renewals or Change Requests

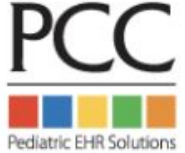

#### A tour of My Settings in PCC eRx: RapidRx on Renew

| P | <u>CC eR</u> x                                                         | PCC eRx                             | Rx Queue           | My Settings | Rx Logs | Audit Loo |
|---|------------------------------------------------------------------------|-------------------------------------|--------------------|-------------|---------|-----------|
|   | My Settings                                                            |                                     |                    |             |         |           |
|   | Vacation Hours<br>Start:                                               |                                     | Stop:              |             | Clear   | Save      |
|   | RapidRx on Ren                                                         | <b>IEW</b><br>en renewing a me      | dication           |             |         |           |
|   | 3 Month Supply<br>Automatically pre-date 3                             | month supply 0                      | days Save          |             |         |           |
|   | Favorites                                                              |                                     |                    |             |         |           |
|   | Manage Favorites List:<br>Show Favorites as a<br>Show Favorites as til | Manual O Au<br>drop-down menu<br>es | Itomatic           |             |         |           |
|   | Number of Favorite                                                     | s to display in the                 | Prescribe section: | 9 Save      |         |           |
|   | Add New Favorite                                                       |                                     |                    |             |         |           |
|   | No medication informa                                                  | tion available                      |                    |             |         |           |
| _ |                                                                        |                                     |                    |             |         |           |
|   |                                                                        |                                     |                    |             |         |           |

|    |   | Start/Stop               | Prescription                                                                                                    |
|----|---|--------------------------|----------------------------------------------------------------------------------------------------|
| -  | ₽ | 07/10/2022<br>07/16/2022 | Mupirocin 2 % ointment<br>1 application Topical 3 times daily; for 7 days<br>1 x 30 gram tube 0 Refill(s)                                 |
| -  | ₽ | 07/10/2022<br>08/08/2022 | Miralax 17 gram/dose powder<br>17 gram(s) By Mouth every day PRN constipation<br>1 x 765 gram bottle 0 Refil(s)                           |
| ₿. | ₽ | 07/07/2022<br>08/05/2022 | Dulera 100-5 mcg/actuation HFA aerosol inhaler<br>2 puff(s) inhalation twice daily<br>1 x 120 inhalation aerosol with adapter 0 Refill(s) |

- Per User Setting
- PCC eRx > My Settings > RapidRx on Renew
- Checked = Swish & with option to send immediately via RapidRx
- Un-checked = Swish & queue to send from Review & Sign

#### **Renewing from the "Blue Swish" - Setting is Enabled**

| _ | Start/Stop               | Prescription                                                                                                    |
|---|--------------------------|----------------------------------------------------------------------------------------------------|
| ₽ | 07/10/2022<br>07/16/2022 | Mupirocin 2 % ointment<br>1 application Topical 3 times daily; for 7 days<br>1 x 30 gram tube 0 Refill(s)                                 |
| ₽ | 07/10/2022<br>08/08/2022 | Miralax 17 gram/dose powder<br>17 gram(s) By Mouth every day PRN constipation<br>1 x 765 gram bottle 0 Refill(s)                          |
| ₽ | 07/07/2022<br>08/05/2022 | Dulera 100-5 mcg/actuation HFA aerosol inhaler<br>2 puff(s) Inhalation twice daily<br>1 x 120 inhalation aerosol with adapter 0 Refill(s) |

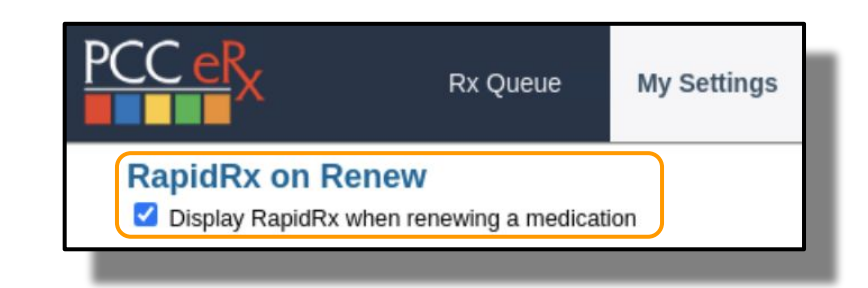

| Renew Prescription                                                                                                    |                                                                                                    |
|----------------------------------------------------------------------------------------------------|----------------------------------------------------------------------------------------------------|
| MUPIROCIN 2 % OINTMENT                                                                                                    | HOUSTON SENDER<br>Maie, DOB 04232024<br>1 Main street<br>Buirlington, VT 05401<br>MORGAN ELUXSON-BOYEA<br>Wincoski Pediatrics<br>20 Main s1<br>Wincoski VT 0540-1111<br>Phone (802) 846-8177<br>DEA # MT9445619 |
| Prescription: Days Supply: 7 Real-Time Pricing<br>Dispense: 1 15 gram tube Prior Auth Not Required<br>Number of Refills: PRN<br>Date a. 5 lit: | HANNAFOR FOOD & DRUG #8161<br>1127 N AVE 5STE 11<br>BURLINGTON, VT 05401<br>Phone (#02) 862-7852<br>Fax (#02) 862-7815<br>accopts EPC5                                                                          |
| Prevent Renewal Requests:  Follow up provider:                                                                                                 | mupirocin 2 % topical ointment (Centany)<br>1 application Topical Nuice daily, for 7 days<br>1 x 15 gram tube, 0 Refills<br>Days Supply, 7<br>Written Daite: 06/23/0204                                         |
| Real-Time Pricing O Formulary Summary     Rx Plan: HEREISALONGPLAN-NAMEAT-35-                                                                  | CHARSLONG ERX V                                                                                                    |
| Instructions to Patient: Comments to Pharmacy: Internal Note:                                                                                  | Test Case:                                                                                                    |
| Duration: for 7 day(s) v                                                                                                    | L                                                                                                    |
| Indications: Tip: Use multiple terms to refine your search Most Common Indications: (see 4 more)  Impergo                                      |                                                                                                    |
|                                                                                                    |                                                                                                    |
| Start Date: 06/23/2024 Stop Date: 06/29/2024                                                                                                   |                                                                                                    |

Send immediately via RapidRx

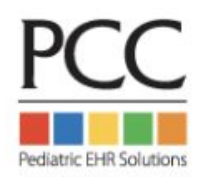

#### **Renewing from the "Blue Swish" - Setting is Disabled**

| _ | Start/Stop               | Prescription                                                                                                    |
|---|--------------------------|----------------------------------------------------------------------------------------------------|
| ₽ | 07/10/2022<br>07/16/2022 | Mupirocin 2 % ointment<br>1 application Topical 3 times daily; for 7 days<br>1 x 30 gram tube 0 Refill(s)                                 |
| ₽ | 07/10/2022<br>08/08/2022 | Miralax 17 gram/dose powder<br>17 gram(s) By Mouth every day PRN constipation<br>1 x 765 gram bottle 0 Refill(s)                          |
| ₽ | 07/07/2022<br>08/05/2022 | Dulera 100-5 mcg/actuation HFA aerosol inhaler<br>2 puff(s) Inhalation twice daily<br>1 x 120 inhalation aerosol with adapter 0 Refill(s) |

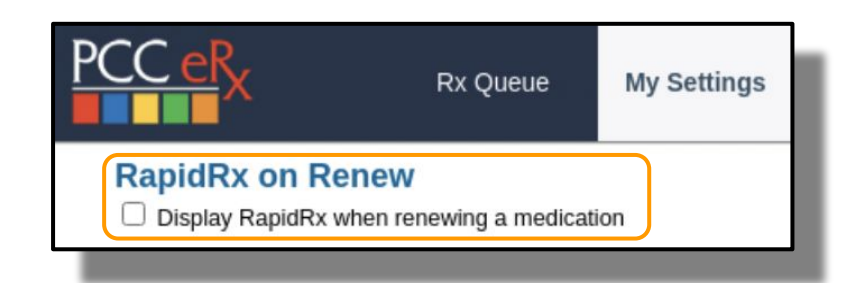

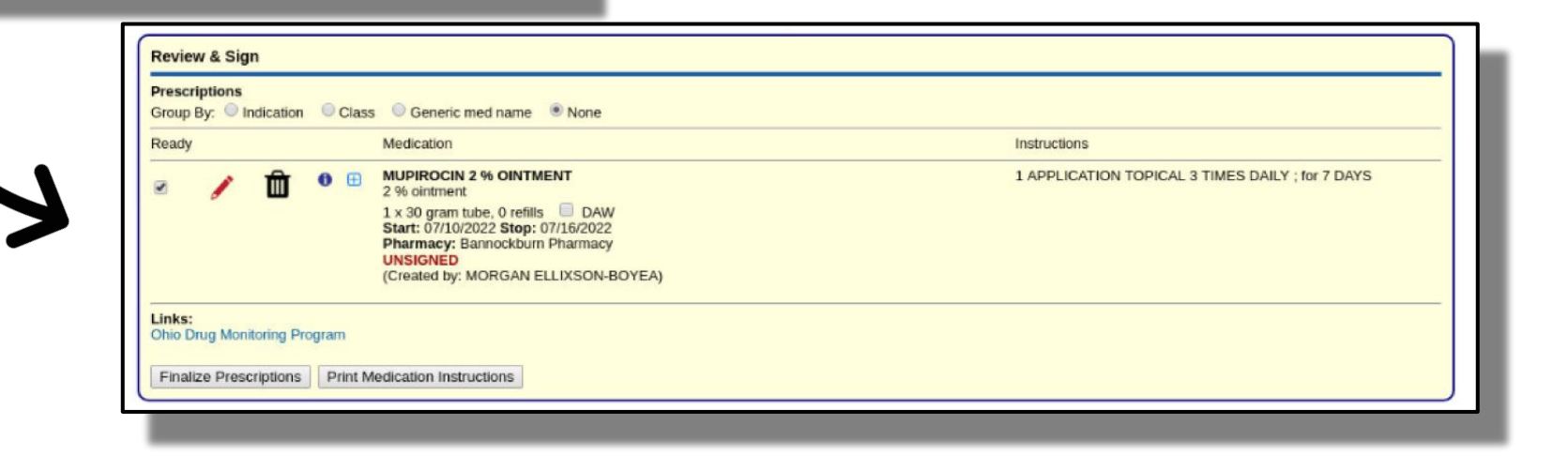

Automatically create & save to be sent later from Review & Sign

#### Where's my "swish"?

| Prescri | ption Hist | ory                                    |                                                                                                    |                                           |                                                                                     |
|---------|------------|----------------------------------------|----------------------------------------------------------------------------------------------------|-------------------------------------------|-------------------------------------------------------------------------------------|
|         |            | Start/Stop<br>06/23/2024<br>07/22/2024 | Prescription<br>albuterol 90 mcg/actuation HFA aerosol inhaler<br>2 puff(s) Inhalation every 4 to 6 hours PRN shortness of breath or wheezing<br>1 x 200 inhalation canister (ALBUTEROL SULFATE HFA or equivalent) 0 Refill(s) | Prescriber/Agent<br>MORGAN ELLIXSON-BOYEA | <b>Rx Details</b><br>SN: 51<br>ePrescribed <i>Green Mountain</i><br><i>Pharmacy</i> |
|         |            | 06/23/2024                             | mupirocin 2 % olintment<br>1 application Topical twice daily; for 10 days<br>1 x 15 gram tube 0 Refill(s)                                                                                                    | MORGAN ELLIXSON-BOYEA                     | SN: 50<br>pending Green Mountain Pharmacy                                           |
| R.      | ₽          | 05/01/2024<br>05/30/2024               | Lexapro 5 mg tablet<br>1 tablet(s) By Mouth every day<br>30 Tablet(s) 0 Refill(s)                                                                                                    | MORGAN ELLIXSON-BOYEA                     | SN: 49<br>ePrescribed Green Mountain<br>Pharmacy                                    |
|         |            |                                        |                                                                                                    |                                           | Page: 1                                                                             |

| Medication               | History                                             | Last reviewe | d by MORGA                       | N ELLIX  | SON-E      | OYEA on 06/23/2024 19:57:27                                                             | Last updated by MORGAN ELLIXSON-BOYE                                                                                           | EA on 06/23/2024 19:54:52 |
|--------------------------|-----------------------------------------------------|--------------|----------------------------------|----------|------------|-----------------------------------------------------------------------------------------|----------------------------------------------------------------------------------------------------|---------------------------|
| Group By:                | Indication                                          | O Class      | Generic me                       | ed name  | <b>•</b> N | lone                                                                                    | Display: <ul> <li>Active Only</li> </ul>                                                                                       | Active & Inactive         |
|                          |                                                     |              |                                  |          |            | Medication                                                                              | Instructions                                                                                                    | Source                    |
|                          | R                                                   | 1            | Û                                | 0        | æ          | ALBUTEROL 90 MCG/ACTUATION AEROSOL<br>90 mcg/actuation HFA aerosol inhaler<br>Active Rx | 2 PUFF(S) INHALATION EVERY 4 TO 6 HOURS PRN shortness of breath or<br>wheezing<br>Indications: shortness of breath or wheezing | PCC eRx                   |
|                          | R                                                   | 1            | Û                                | 0        | æ          | AMOXICILLIN SUSPENSION<br>400 mg/5 mL suspension for reconstitution                     | 6 ML PO EVERY 8 HOURS                                                                                                    | Retail Pharmacy           |
| *                        | R                                                   | 1            | Ô                                | 0        | æ          | ESCITALOPRAM (LEXAPRO)<br>5 mg tablet<br>Active Rx                                      | 1 TABLET(S) PO EVERY DAY                                                                                                    | PCC eRx                   |
|                          | R                                                   | 1            | Ô                                | 0        | æ          | POLYETHYLENE GLYCOL (MIRALAX POWDER)<br>17 gram/dose powder                             | 17 GM(S) PO EVERY DAY PRN Constipation<br>Indications: Constipation                                                            | Patient                   |
| Clean up M               | led Hx                                              |              |                                  |          |            |                                                                                         |                                                                                                    |                           |
| Medication H<br>No comme | Medication History Comments:<br>No comments entered |              |                                  |          |            |                                                                                         |                                                                                                    |                           |
| Add Hx Med               | Add Cor                                             | Med Ho       | k is unknown (<br>rint Medicatio | or incom | plete      |                                                                                         |                                                                                                    | Mark as reviewed          |

### A tour of My Settings in PCC eRx: 3 Month Supply

| PCC eRx                                    | PCC eRx                   | Rx Queue           | My Settings | Rx Logs | Audit Log |
|--------------------------------------------|---------------------------|--------------------|-------------|---------|-----------|
| My Settings                                |                           |                    |             |         |           |
| Vacation Hours                             |                           | Stop:              |             | Clear   | Save      |
| RapidRx on Ren                             | IEW<br>en renewing a me   | dication           |             |         |           |
| 3 Month Supply<br>Automatically pre-date 3 | month supply 0            | days Save          | J           |         |           |
| Favorites<br>Manage Favorites List:        | ● Manual ○Au              | Itomatic           |             |         |           |
| Show Favorites as a                        | drop-down menu            |                    |             |         |           |
| Number of Favorite                         | es<br>s to display in the | Prescribe section: | 9 Save      |         |           |
| Add New Favorite                           |                           |                    |             |         |           |
| No medication information                  | tion available            |                    |             |         |           |
|                                            |                           |                    |             |         |           |

- Per User Setting
- PCC eRx > My Settings > 3 Month Supply
- Enter the # of days early which will adjust the 2nd and 3rd rx
- **b** Example: 2 days early
- Can adjust and override at point of prescribing

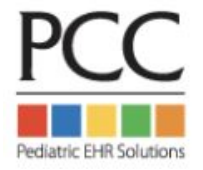

### **Pre-dating for 3 Month Supply Configuration**

| Add New Med (start over)                                                                                                    | _                                                                                                    |
|----------------------------------------------------------------------------------------------------|----------------------------------------------------------------------------------------------------|
| AMPHETAMINE-DEXTROAMPHETAMINE (ADDERALL EXTENDED RELEASE 24 HOUR CAPSULE)                                                                                                    |                                                                                                    |
| Qty:       10 mg capsule,extended release 24hr          PO       (show all routes)         every morning        (show all frequencies)                                                                                                    | PCC eRx Rx Queue (3) My Settings                                                                                                    |
| Prescription:       Days Supply:       30       DAW       Real-Time Pricing         Dispense:       30       Capsule       S30.05 / month         Prior Auth Not Required       Number of Refills:       PRN         Date to Fill #1:       06/21/2024       Create 3 month supply         Date to Fill #2:       07/19/2024       pre-dated 2 days         Date to Fill #3:       08/18/2024       pre-dated 2 days         Prevent Renewal Requests: | RapidRx on Renew         ☑ Display RapidRx when renewing a medication         3 Month Supply         Automatically pre-date 3 month supply 2 days         Save         Favorites         Manage Favorites List:         ③ Manual         ○ Automatic         ③ Show Favorites as a drop-down menu |
| Real-Time Pricing O Formulary Summary      Rx Plan: HEREISALONGPLAN-NAMEAT-35-  Instructions to Patient: Comments to Pharmacy: Internal Note:                                                                                                    | Number of Favorites to display in the Prescribe section: 9 Save                                                                                                    |
|                                                                                                    |                                                                                                    |

Adjust your pre-dating under PCC eRx > My Settings > 3 Month Supply

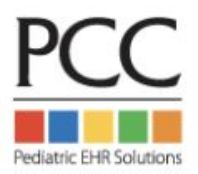

#### A tour of *My Settings* in PCC eRx: Favorites Configuration

| PCC eRx                                                      | PCC eRx             | Rx Queue           | My Settings | Rx Logs | Audit Log | Administration | Version 10 |
|--------------------------------------------------------------|---------------------|--------------------|-------------|---------|-----------|----------------|------------|
| My Settings                                                  |                     |                    |             |         |           |                |            |
| Vacation Hours                                               |                     | Stop:              |             | Clear   | Save      |                |            |
| RapidRx on Renet<br>Display RapidRx when                     | W<br>renewing a mee | lication           |             |         |           |                |            |
| 3 Month Supply<br>Automatically pre-date 3 mo                | onth supply 0       | days Save          |             |         |           |                | _          |
| Favorites<br>Manage Favorites List:  Show Favorites as a dro | Manual O Au         | tomatic            |             |         |           |                |            |
| Show Favorites as tiles<br>Number of Favorites to            | o display in the I  | Prescribe section: | 9 Save      | J       |           |                | _          |
| Add New Favorite                                             |                     |                    |             |         |           |                |            |
| No medication information                                    | n available         |                    |             |         |           |                |            |
|                                                              |                     |                    |             |         |           |                | -          |

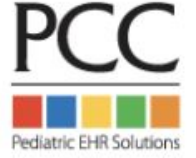

#### **3 options for prescribing from Favorites**

| Amoxicillin Suspe<br>ses per day orally<br>400 mg/5 mL sus                            | nsion 80 mg/kg in 2 equally divided<br>for 10 days<br>sension for reconstitution                                                                                      | EpiPen 0.3 mg IM one time only anaphlaxis<br>0.3 mg/0.3 mL auto-injector<br>1 x 2 syringe, 0 refills | Plavix 0 PO every day<br>75 mg tablet<br>30 Tablet, 0 refills                               |                            |                     |                     |
|---------------------------------------------------------------------------------------|----------------------------------------------------------------------------------------------------|----------------------------------------------------------------------------------------------------|---------------------------------------------------------------------------------------------|----------------------------|---------------------|---------------------|
| Cephalexin 5 mL I<br>250 mg/5 mL susp<br>100 Milliliter, 0 ref                        | PO twice daily; for 10 days<br>bension for reconstitution<br>lls                                                                                                    | Focalin XR 1 capsule(s) PO every day<br>15 mg capsule.ER biphasic 50-50<br>30 Capsule(s), 0 refills  | Ritalin LA 1 capsule(s) PO every<br>10 mg capsule,ER biphasic 50-5<br>30 Capsule, 0 refills | o morning<br>O             |                     |                     |
| Cephalexin 500 m<br>500 mg capsule<br>20 Capsule, 0 refi                              | g PO twice daily; for 10 days<br>Is                                                                                                    | Miralax 0.5 PO every day Constipation<br>17 gram powder in packet<br>1 x 10 packet, 0 refills        |                                                                                             |                            |                     |                     |
| dd New Med                                                                            |                                                                                                    |                                                                                                    |                                                                                             |                            |                     |                     |
|                                                                                       |                                                                                                    |                                                                                                    |                                                                                             | Search Type:  Oulck Rx     | Full Product Search | Identify Medication |
| dd Medication: e                                                                      | pipen                                                                                                    |                                                                                                    |                                                                                             | Search Type: ® Quick Rx    | Full Product Search | ldentify Medication |
| dd Medication: e,<br>인 Warnings                                                       | pipen <br>Medication                                                                                                    |                                                                                                    |                                                                                             | Search Type: ® Quick Rx    | Full Product Search | ldentify Medication |
| d Medication: e<br>Warnings<br>lavorites                                              | Nedication<br>EpiPen 0.3 mg IM one time only ar<br>0.3 mg/0.3 mL, auto-injector                                                                                       | naphlaxis - 1 2 syringe, 0 refilis 🕇                                                                 |                                                                                             | Search Type:      Quick Rx | Full Product Search | ldentify Medication |
| d Medication: e<br>Warnings<br>lavorites<br>search results                            | Medication<br>EpiPen 0.3 mg IM one time only ar<br>0.3 mg/0.3 mL auto-injector<br>EpiPen IM                                                                           | naphlaxis - 1 2 syringe, 0 refilis 🕂                                                                 |                                                                                             | Search Type:               | Full Product Search | ldentify Medication |
| dd Medication: e<br>D Warnings<br>Tavorites<br>search results                         | Medication<br>EpiPen 0.3 mg IM one time only ar<br>0.3 mg/0.3 mL auto-injector<br>EpiPen IM<br>EpiPen Jr IM                                                           | naphlaxis - 1 2 syringe, 0 refilis 🕂                                                                 |                                                                                             | Search Type:               | Full Product Search | ldentify Medication |
| d Medication: e                                                                       | Medication<br>EpiPen 0.3 mg IM one time only ar<br>0.3 mg/0.3 mL auto-injector<br>EpiPen IM<br>EpiPen Jr IM<br>EpiPen Jr Subcutaneous<br>EpiPen Subcutaneous          | naphlaxis - 1 2 syringe, 0 refilis 🕂                                                                 |                                                                                             | Search Type:               | Full Product Search | ldentify Medication |
| Id Medication:<br>Warnings<br>lavorites<br>search results<br>dd custom medica<br>spen | Medication<br>EpiPen 0.3 mg IM one time only ar<br>0.3 mg/0.3 mL auto-injector<br>EpiPen IM<br>EpiPen Jr IM<br>EpiPen Jr Subcutaneous<br>EpiPen Subcutaneous<br>tion: | naphlaxis - 1 2 syringe, 0 refills 🕂                                                                 |                                                                                             | Search Type:               | Full Product Search | ldentify Medication |

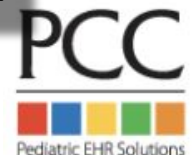

#### Access to Favorites in a drop-down list

| Prescribe           |                                                                                                    |
|---------------------|----------------------------------------------------------------------------------------------------|
| Favorites:          |                                                                                                    |
| + Addera            | ٩                                                                                                    |
| 5 mg ta             | Adderall 1 tablet(s) PO every day, 5 mg tablet, 30 Tablet(s), 0 refills 3 month supply                                              |
| 30 Table            | Adderall 1 tablet(s) PO every day, 5 mg tablet, 30 Tablet(s), 0 refills                                                             |
| Ciprofic            | Ciprofloxacin 1 tablet(s) PO twice daily; for 3 days, 250 mg tablet, 6 Tablet(s), 0 refills                                         |
| 6 Table             | Concerta 1 tablet(s) PO every day, 18 mg tablet extended release 24hr, 30 Tablet(s), 0 refills 3 month supply                       |
|                     | Elidel 1 application Topical twice daily; for 14 days, 1 % cream, 1 x 100 gram tube, 0 refills                                      |
| + Famotic           | Famotidine 1 tablet(s) PO every day at bedtime, 10 mg tablet, 30 Tablet(s), 0 refills                                               |
| 10 mg t<br>30 Table | Flovent 1 puff(s) Inhalation twice daily, 110 mcg/actuation HFA aerosol inhaler, 1 x 120 inhalation aerosol with adapter, 0 refills |
| 00 100              | Focalin XR 1 capsule(s) PO every day, 5 mg capsule,ER biphasic 50-50, 30 Capsule(s), 0 refills 3 month supply                       |
|                     | Focalin XR 1 capsule(s) PO every morning, 5 mg capsule,ER biphasic 50-50, 30 Capsule(s), 0 refills 3 month supply                   |
| Add New             |                                                                                                    |
|                     | Search Type:  Quick Rx Full Product Search Identify Medication                                                                      |
| Add Medic           | ration                                                                                                    |
| Add mean            |                                                                                                    |
|                     | Add to Favorites Cancel Save                                                                                                    |
|                     |                                                                                                    |
|                     |                                                                                                    |

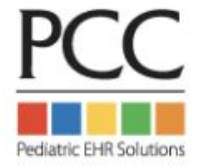

#### Adding a Favorite

| Add New Med (start over)                                                                                                    |                                                                                                    |
|----------------------------------------------------------------------------------------------------|----------------------------------------------------------------------------------------------------|
| ATOMOXETINE (STRATTERA)         Qty:       1         to       25 mg capsule                                                                                                    | LLIV LITTLEFIELD<br>Female, DOB 12/17/2012<br>794 Redwood Street<br>Andover, MA 05501<br>Phone (802) 555-0186                                        |
| PO <ul> <li>(show all routes)</li> <li>(every morning )</li> <li>(show all frequencies)</li> <li>PRN</li> </ul> Wt-based Dosing: <ul> <li>(Weight)</li> <li>kg )</li> </ul> Adjustments:                                                                                                    | MORGAN ELLIXSON-BOYEA<br>Winooski Pediatrics<br>20 Main X1 05404-1111<br>Winooski, VT 05404-1111<br>Phone (802) 846-8177<br>DEA # MT9445619          |
| Prescription:       Days Supply:       30       DAW       Real-Time Pricing ()         Dispense:       30       Capsule ()       Sto.00 / month         Number of Refills:       PRN                                                                                                    | Green Mountain Pharmacy<br>5700 Rt. 100 Unit C-10<br>Londonderry, VT 051480576<br>Phone (802) 824-3332<br>Accepts EPCS                               |
| Date to Fill:       Image: Constraint of the second second s | atomoxetine 25 mg capsule (Strattera)<br>25 miligrams By Mouth every morning<br>30 Capsule, 0 Refilis<br>Days Supply: 30<br>Written Date: 06/23/2024 |
| Rx Plan: KTC-INDY13 V                                                                                                    | Test Case:                                                                                                    |
| Instructions to Patient: Comments to Pharmacy: Internal Note:       Duration: for                                                                                                    | Process Now                                                                                                    |
| Indications: Tip: Use multiple terms to refine your search Most Common Indications:                                                                                                    |                                                                                                    |
|                                                                                                    | Add to Favorites Cancel Save PCC                                                                                                    |
|                                                                                                    |                                                                                                    |

Pediatric EHR Solutions

#### **Exceptions to adding Favorites on the fly**

| AMOXICILLIN SUSP                                                                         | PENSION C<br>mL  (show all units) Calculated Value: 12.375 mL, Adjusted to: 12.5 mL<br>[Equiv dose: 11.138 - 13.613] Dispensable in 0.5 mL increments | Instruction Only |
|------------------------------------------------------------------------------------------|----------------------------------------------------------------------------------------------------|------------------|
| Dose Form: 400 m                                                                         | ng/5 mL suspension for reconstitution V                                                                                                    |                  |
| PO 🗸 (5                                                                                  | show all routes) twice daily 🗸 (show all frequencies)                                                                                                 |                  |
| Wt-based Dosing:                                                                         | 45 milligram/kilogram/dose ✔ (Weight 22 kg) Calc Dose for Weight                                                                                      |                  |
| Calculated values:<br>1000 mg twice daily<br>45.5 mg/kg twice dail<br>90.9 mg/kg per day | ily 🗙                                                                                                    | ×                |
| Prescription: Day:<br>Disp                                                               | Ars Supply: 10<br>Weight-based medications may not be saved as Favorites after<br>dose calculation.<br>OK                                             | er               |
| Num                                                                                      | nber of Refills:                                                                                                    |                  |
| Date                                                                                     | e to Fill:                                                                                                    |                  |
| Prev                                                                                     | vent Renewal Requests:                                                                                                    |                  |
| Folio                                                                                    | ow up provider:                                                                                                    |                  |
|                                                                                          |                                                                                                    |                  |

PCC

Add any WB template under PCC eRx > My Settings > Add New Favorite

#### Do any of these thoughts sound familiar to you?

- **c** I'm having trouble finding the pharmacy my patient uses
- **A** I wish it was easier to find my commonly used medications
- **b** How can I ensure my staff remembers to send the coupon for this drug?
- **d** I'd rather not see cross sensitivities when I prescribe...
- There's way too many options in the search results!
- ✿ I can never find pantoprazole 2mg/mL suspension...

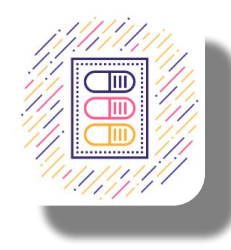

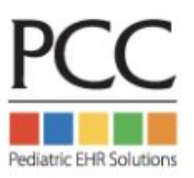

# **Optional Practice-Wide**

# **Configuration for PCC eRx**

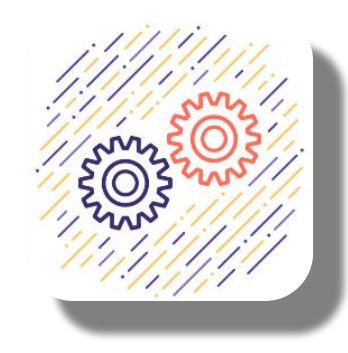

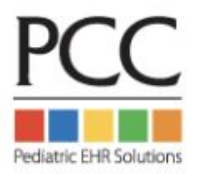

#### Permissions for eRx Administration begin in PCC EHR User Admin

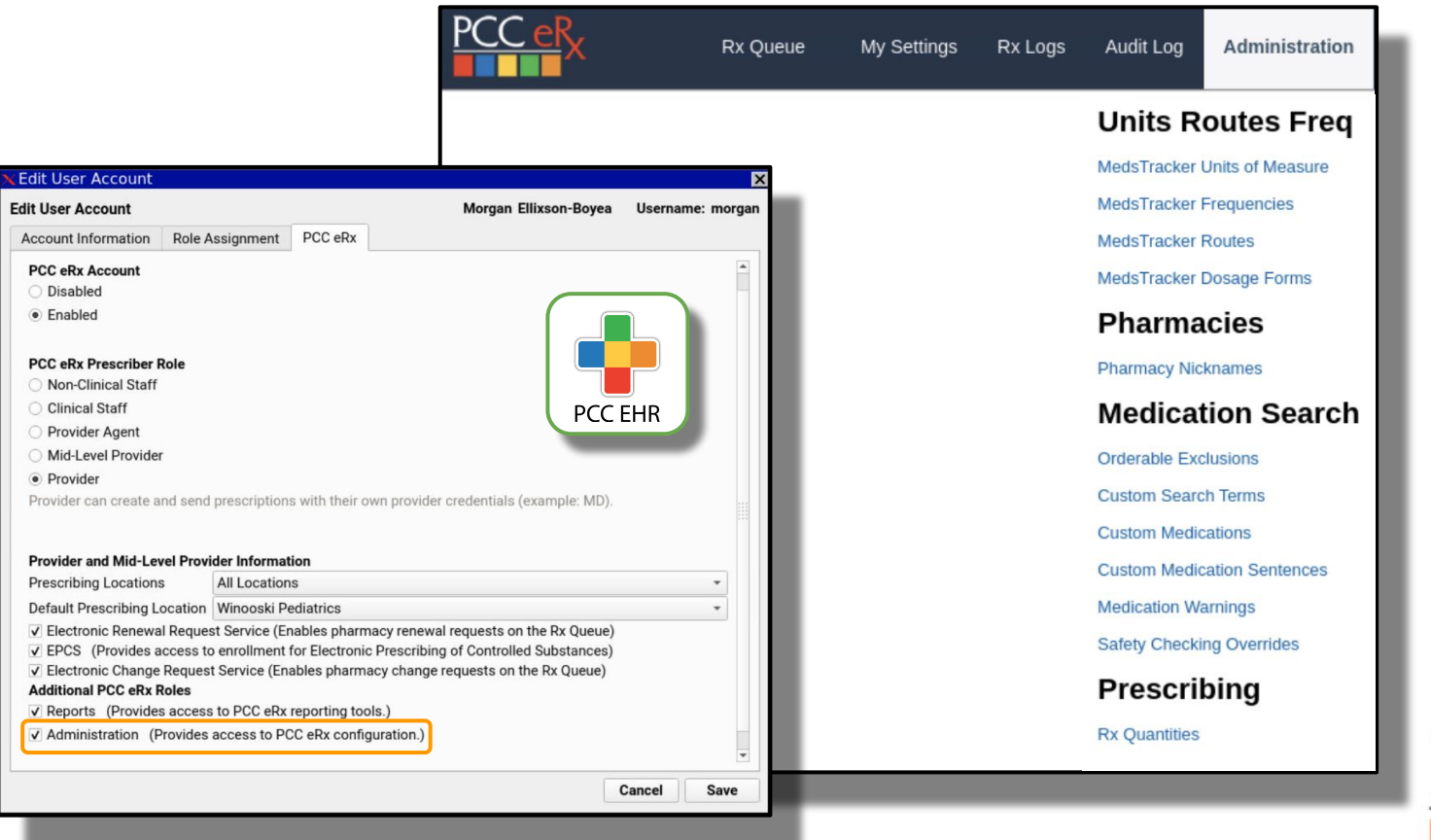

PCC Pediatric EHR Solutions

#### Add Custom Search Terms or Nicknames to any Pharmacy

#### **Pharmacy Nicknames**

Create searchable nicknames for pharmacies. Nicknames appear in the the Pharmacies component and in search results.

Pharmacy search:

Cancel

#### **Current pharmacy nicknames**

| X       Image: CVS/pharmacy #0647 250 PLAINFIELD ROAD WEST LEBANON, NH 03784       Across from Hospital BOYEA       MORGAN ELLIXSON- 04:53pm       2023-05-16 04:53pm         X       Image: Parmacy 8735 County Rd 48 Yalaha, FL 34797       Next to the train station!       PCC PCC       2022-11-16 10:15am | Delete |   | Edit                                                             | Pharmacy Name & Address | Nickname                   | Created By                | Created Datetime      | Admin<br>Comment |
|----------------------------------------------------------------------------------------------------|--------|---|------------------------------------------------------------------|-------------------------|----------------------------|---------------------------|-----------------------|------------------|
| X Valaha Pharmacy 8735 County Rd 48 Yalaha, FL 34797 Next to the train station! PCC PCC 2022-11-16 10:15am                                                                                                    |        | × | CVS/pharmacy #0647 250 PLAINFIELD ROAD WEST<br>LEBANON, NH 03784 |                         | Across from Hospital       | MORGAN ELLIXSON-<br>BOYEA | 2023-05-16<br>04:53pm |                  |
|                                                                                                    |        | × | Yalaha Pharmacy 8735 County Rd 48 Yalaha, FL 34797               |                         | Next to the train station! | PCC PCC                   | 2022-11-16<br>10:15am |                  |

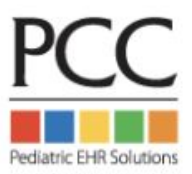

PCC eRx > Administration > Pharmacy Nicknames

#### Add Custom Search Terms or Nicknames to any Pharmacy

| Add Pha        | nacy                                                                                                    |
|----------------|----------------------------------------------------------------------------------------------------|
| Search<br>Pati | ar Zip Code:<br>t ZIP code: (05062)<br>ce ZIP code: (05404)                                                                                                    |
| Search:        | Cancel                                                                                                    |
|                | Inted by distance from zip code 05404<br>best results<br>WALGREENS DRUG STORE #17485 (Next to Taco Truck) 321 MAIN ST (NEC OF BURLING STREET & ETHAN ALLEN)<br>(NOOSKI VT 05404-1380 (Retail Accents EPCS) (0 m) |

| Pharmacies            |                                                        |                                                                              |                         |                |                |  |  |  |
|-----------------------|--------------------------------------------------------|------------------------------------------------------------------------------|-------------------------|----------------|----------------|--|--|--|
|                       | Pharmacy                                               | Address                                                                      | Туре                    | Phone          | Fax            |  |  |  |
| Default pharm         | пасу                                                   |                                                                              |                         |                |                |  |  |  |
| <ul> <li>â</li> </ul> | Green Mountain Pharmacy                                | 5700 Rt. 100 Unit C-10, Londonderry, VT 051480576                            | Retail, Accepts<br>EPCS | (802) 824-3344 | (802) 824-3332 |  |  |  |
| Additional pha        | armacies                                               |                                                                              |                         |                |                |  |  |  |
| 0 🛍                   | WALGREENS DRUG STORE<br>#17485<br>(Next to Taco Truck) | 321 MAIN ST (NEC OF BURLING STREET & ETHAN ALLEN),<br>WINOOSKI, VT 054041380 | Retail, Accepts<br>EPCS | (802) 655-2444 | (802) 655-7290 |  |  |  |
| Add Pharma            | acy                                                    |                                                                              |                         |                |                |  |  |  |

PCC eRx > Administration > Pharmacy Nicknames

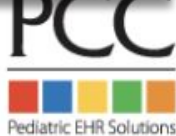

#### **Adding Custom Search Terms**

| Current Search Terms: |      |                                 |             |                       |                    |               |  |  |  |
|-----------------------|------|---------------------------------|-------------|-----------------------|--------------------|---------------|--|--|--|
| Delete                | Edit | Med Name                        | Search Term | Created By            | Created Datetime   | Admin Comment |  |  |  |
| ×                     |      | Sodium Chloride Nebulized 0.9 % | saline neb  | MORGAN ELLIXSON-BOYEA | 2023-02-19 02:59pm |               |  |  |  |

| Delete | Edit | Med Name          | Search Term | Created By            | <b>Created Datetime</b> | Admin Comment |
|--------|------|-------------------|-------------|-----------------------|-------------------------|---------------|
| ×      |      | cetirizine Oral   | allergy     | MORGAN ELLIXSON-BOYEA | 2018-01-17 02:33pm      |               |
| ×      |      | Fexofenadine Oral | allergy     | MORGAN ELLIXSON-BOYEA | 2018-01-17 02:34pm      |               |
| ×      |      | Loratadine Oral   | allergy     | MORGAN ELLIXSON-BOYEA | 2018-01-17 02:34pm      |               |
| ×      |      | Montelukast Oral  | allergy     | MORGAN ELLIXSON-BOYEA | 2018-01-17 02:34pm      |               |

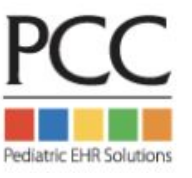

PCC eRx > Administration > Medication Search > Custom Search Terms

#### **Using Custom Search Terms**

| Add New Med     |                   |  |
|-----------------|-------------------|--|
| Add Medication: | allergy           |  |
| Warnings        | Medication        |  |
| J               | loratadine Oral   |  |
| FOOD            | fexofenadine Oral |  |
|                 | cetirizine Oral   |  |

| Add New Med     |                                                       |  |
|-----------------|-------------------------------------------------------|--|
| Add Medication: | saline neb                                            |  |
| 🖓 Warnings      | Medication<br>sodium chloride <u>Neb</u> ulized 0.9 % |  |
|                 |                                                       |  |

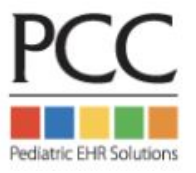

PCC eRx > Administration > Medication Search > Custom Search Terms

#### **Adding Custom Medication Warnings**

| Current Warnings:      |   |                                   |                                                     |                       |                    |                 |  |  |  |  |
|------------------------|---|-----------------------------------|-----------------------------------------------------|-----------------------|--------------------|-----------------|--|--|--|--|
| Delete Edit Med Name N |   | Med Name                          | Warning                                             | Last Modified By      | Modified Datetime  | Analyst Comment |  |  |  |  |
| ×                      | 2 | Alvesco Inhaler 160 mcg/actuation | Don't forget coupon!                                | MORGAN ELLIXSON-BOYEA | 2023-02-19 03:15pm |                 |  |  |  |  |
| ×                      |   | Alvesco Inhaler 80 mcg/actuation  | Don't forget coupon!                                | MORGAN ELLIXSON-BOYEA | 2023-02-19 03:15pm |                 |  |  |  |  |
| ×                      | 2 | Mebendazole Oral Chewable         | Very expensive! Please consider alternate treatment | MORGAN ELLIXSON-BOYEA | 2023-02-19 03:16pm |                 |  |  |  |  |

| Add Medication:            | alvesco                                                                   |  |
|----------------------------|---------------------------------------------------------------------------|--|
| 🖓 Warnings                 | Medication <u>Alvesco</u> Inhaler 80 mcg/actuation (Don't forget coupon!) |  |
| Add custom medi<br>alvesco | cation:                                                                   |  |
| _                          |                                                                           |  |

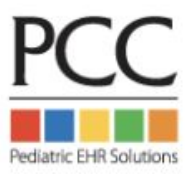

PCC eRx > Administration > Medication Search > Medication Warnings

### Adjust your Safety Checking levels in PCC eRx

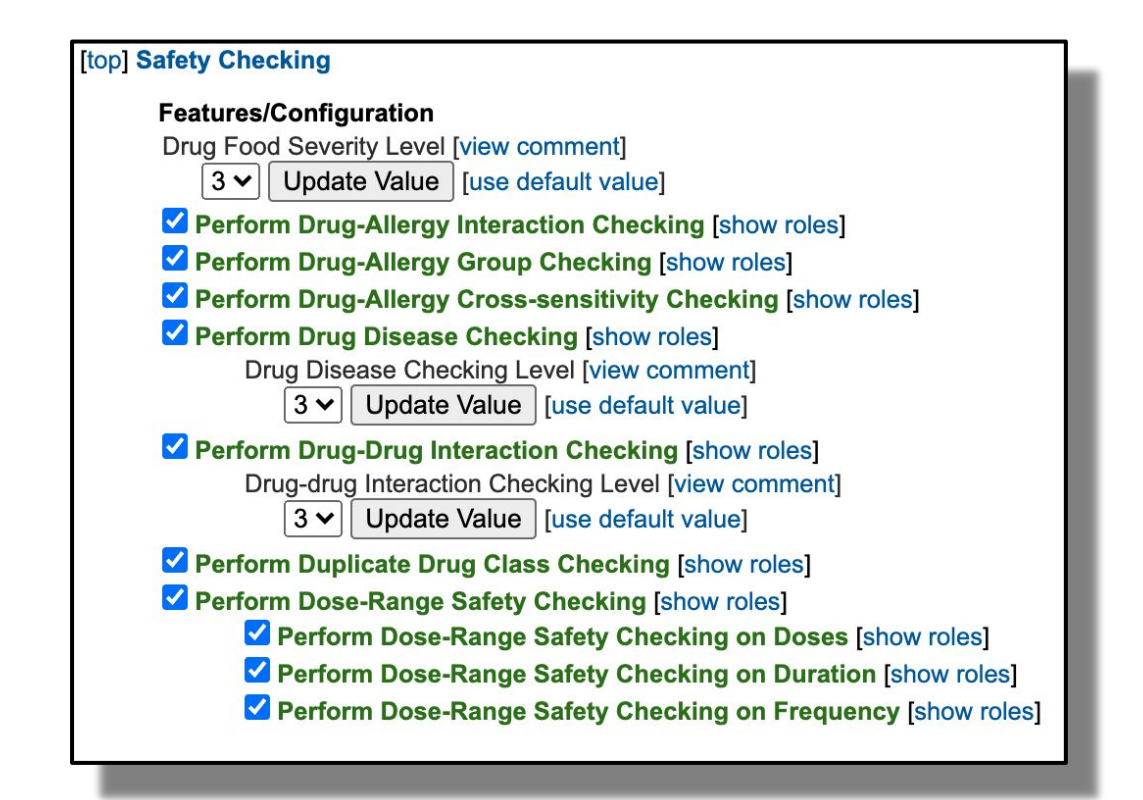

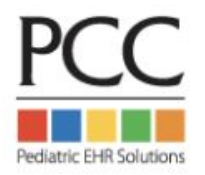

PCC eRx > Administration > Application Administration > Safety Checking

#### Adjust your Safety Checking *override reasons* in PCC eRx

#### **PCC eRx > Administration > Safety Checking Overrides**

| Override Reason                  | Display? | Actions       |
|----------------------------------|----------|---------------|
| Clinically insignificant warning |          | Update Delete |
| Disagree with alert              |          | Update Delete |
| Patient currently taking safely  |          | Update Delete |

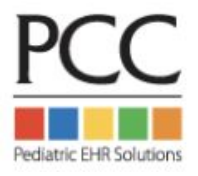

### Hide infrequently used medications & statements for your practice:

| Andiantians allocations                                        | Search Type: 🧿 Quick R                    |
|----------------------------------------------------------------|-------------------------------------------|
| wedication: albuterol                                          | Search Type. 👻 Quick N                    |
| Medication                                                     | Click to: 🕂 Include Item   🗕 Exclude Item |
| albuterol Nebulized                                            | Medication History —, Prescribe —         |
| albuterol-ipratropium Nebulized 3 mg (2.5 mg base)-0.5 mg/3 mL | Medication History —, Prescribe —         |
| albuterol Oral                                                 | Medication History 🐥 Prescribe 🛖          |
| levalbuteroL Nebulized                                         | Medication History —, Prescribe —         |
| levalbuteroL Inhaler                                           | Medication History —, Prescribe —         |
| albuterol Oral Liquid                                          | Medication History 🔶 Prescribe 🔶          |
| albuterol Oral 12 hr Tab                                       | Medication History 🐥 Prescribe 🛖          |
| albuterol HFA Inhaler 90 mcg/actuation                         | Medication History —, Prescribe —         |
| albuterol Continuous Nebulization                              | Medication History —, Prescribe —         |
| albuterol Continuous Nebulization (concentrate)                | Medication History -, Prescribe -         |
| albuterol Nebulized (concentrate)                              | Medication History -, Prescribe -         |
| levalbuteroL Nebulized (concentrate)                           | Medication History 🐥 Prescribe 🐥          |
| albuterol AEPB Inhaler 90 mcg/actuation                        | Medication History - Prescribe -          |
| albuterol-ipratropium Inhaler 100 mcg-20 mcg/actuation         | Medication History 🔶 Prescribe 🐥          |
| albuterol-budesonide HFA Inhaler 90 mcg-80 mcg/actuation       | Medication History - Prescribe -          |

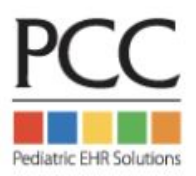

PCC eRx Administration > Orderable Exclusions

#### **Create Custom Medications & Statements** (Compounds, DMEs, therapy prescriptions)

| <u>PCC eR</u> x                                                                                                    | Rx Queue                                                                                                    | My Settings | RxLogs | Audit Log | Administration | Custom Medications |  |  |
|----------------------------------------------------------------------------------------------------|----------------------------------------------------------------------------------------------------|-------------|--------|-----------|----------------|--------------------|--|--|
| Custom Med                                                                                                    | ications<br>om Sentences]                                                                                                    |             |        |           |                |                    |  |  |
| Create a new custom 1. Description: DME Co Safety checking will Add Custom First Ste                                                                                                    | Create a new custom medication         1. Description:         DME         Compound         Safety checking will not be done on custom items. |             |        |           |                |                    |  |  |
| Current Custom Medications          XAII-Purpose Nipple Ointment (APNO) Topical (Compound) ::         XAgic Mouthwash (Diphenhydramine 12.5 mg/5 mL, Viscous lidocaine 2%, Maalox) (Compound) :: |                                                                                                    |             |        |           |                |                    |  |  |

Use the Custom Medications Tool to create:

- **Compounds**
- DME's not in database
- Speech & Occupational Therapies, etc
- Anything you can dream of!

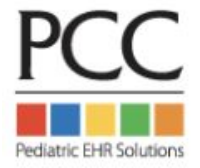

#### Create Practice-Wide Custom Entries under Admin > Custom Medications

| Custom Medications<br>[Click here to go to Custom Sentences]                                                                                       |         |                                                         |   |
|----------------------------------------------------------------------------------------------------|---------|---------------------------------------------------------|---|
| Create a new custom medication                                                                                                    |         |                                                         |   |
| 1. Description: pantoprazole 2mg/mL suspension F                                                                                                   | Route:  | PO                                                      | ~ |
| DME Compound                                                                                                    |         | Select a route                                          | 1 |
| Safety checking will not be done on custom items.                                                                                                  |         | Topical                                                 |   |
| Add Custom First Step Item                                                                                                    |         | Nasal<br>Sublingual                                     |   |
| Current Custom Medications                                                                                                    |         | IM<br>Inhalation<br>SQ<br>Feeding Tube                  |   |
| X All-Purpose Nipple Ointment (APNO) Topical (Compound) ⊞<br>X Magic Mouthwash (Diphenhydramine 12.5 mg/5 mL, Viscous lidocaine 2%, Maalox) (Compo | ound) 🖽 | PO or PR<br>PR                                          |   |
|                                                                                                    |         | Miscellaneous<br>Mouth (mucous membranes)<br>Ophthalmic |   |
|                                                                                                    |         | Otic<br>PO or IM                                        |   |
|                                                                                                    |         | Intradermal<br>PO or IV                                 | • |
|                                                                                                    | _       |                                                         | _ |

- Enter name in description field
- Select Route
- Choose between DME & Compound
- Click Add Custom First
   Step Item
- Admire your hard work!

#### **Current Custom Medications**

X All-Purpose Nipple Ointment (APNO) Topical (Compound) Magic Mouthwash (Diphenhydramine 12.5 mg/5 mL, Viscous lidocaine 2%, Maalox) (Compound) ⇒ pantoprazole 2mg/mL suspension PO (Compound)

#### Create Practice Wide Dosing Statements under Admin > Custom Sentences

| Custom Medications<br>[Click here to go to Custom Sentences]                                                                                                    |                                          |
|----------------------------------------------------------------------------------------------------|------------------------------------------|
| Create a new custom medication                                                                                                    |                                          |
| DME Compound                                                                                                    |                                          |
| Safety checking will not be done on custom items.                                                                                                    | Custom Sentences                         |
| Add Custom First Step Item                                                                                                    | [Click here to go to Custom Medications] |
| Current Custom Medications                                                                                                    | Add Medication:                          |
| All-Purpose Nipple Ointment (APNO) Topical (Compound)      Magic Mouthwash (Diphenhydramine 12.5 mg/5 mL, Viscous lidocaine 2%, Maalox) (Compound)      pantoprazole 2mg/mL suspension PO (Compound) | Medication                               |
|                                                                                                    | << BACK                                  |
|                                                                                                    | Add Custom Medication Item               |
| Custom Sentences                                                                                                    | <u></u> <u>N</u>                         |
| [Click here to go to Custom Medications]                                                                                                    |                                          |
| Add Medication: pantoprazole                                                                                                    | <b>7 C</b> Optional: Add custom          |
| Medication<br>pantoprazole (Sodium) Oral Delayed Release<br>pantoprazole Oral Delayed Release Suspension                                                                                             | new entry                                |
| pantoprazole 2mg/mL suspension PO                                                                                                    | Available for all users!                 |

#### **Create & Use Practice Wide Dosing Statements**

| Custom Sentences<br>[Click here to go to Custom Medications]                                                                                        | Add New Med                                                                                                    |
|----------------------------------------------------------------------------------------------------|----------------------------------------------------------------------------------------------------|
| Add a new item for pantoprazole 2mg/mL suspension PO: <ul> <li>Complete Medication Order  </li> <li>Instructions Only (will not be pink)</li> </ul> |                                                                                                    |
| *required                                                                                                    | Add Medication: pantoprazole                                                                                                    |
| *Dose: 10 to<br>*Unit: mL  (show all units) *Route: PO *Frequency: every day Instructions: Compound with standard recipe for 2mg/mL                 | Warnings Medication<br><u>pantoprazole</u> (Sodium) Oral Delayed Release<br>pantoprazole Oral Delayed Release Suspension<br><u>pantoprazole</u> 2mg/mL suspension PO |
|                                                                                                    | Add New Med Search Type:  Quick Rx Add Medication:                                                                                                    |
| Duration: for                                                                                                    | Warnings Medication     Medication                                                                                                    |
| Admin Comment:                                                                                                    | Showing warnings << BACK ENTER DOSE MANUALLY pantoprazole 2mg/mL suspension PO 10 mL every day Compound with standard recipe for 2mg/mL +                            |
|                                                                                                    | PC                                                                                                    |

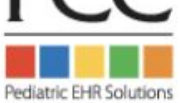

#### Share favorites with other users at your office

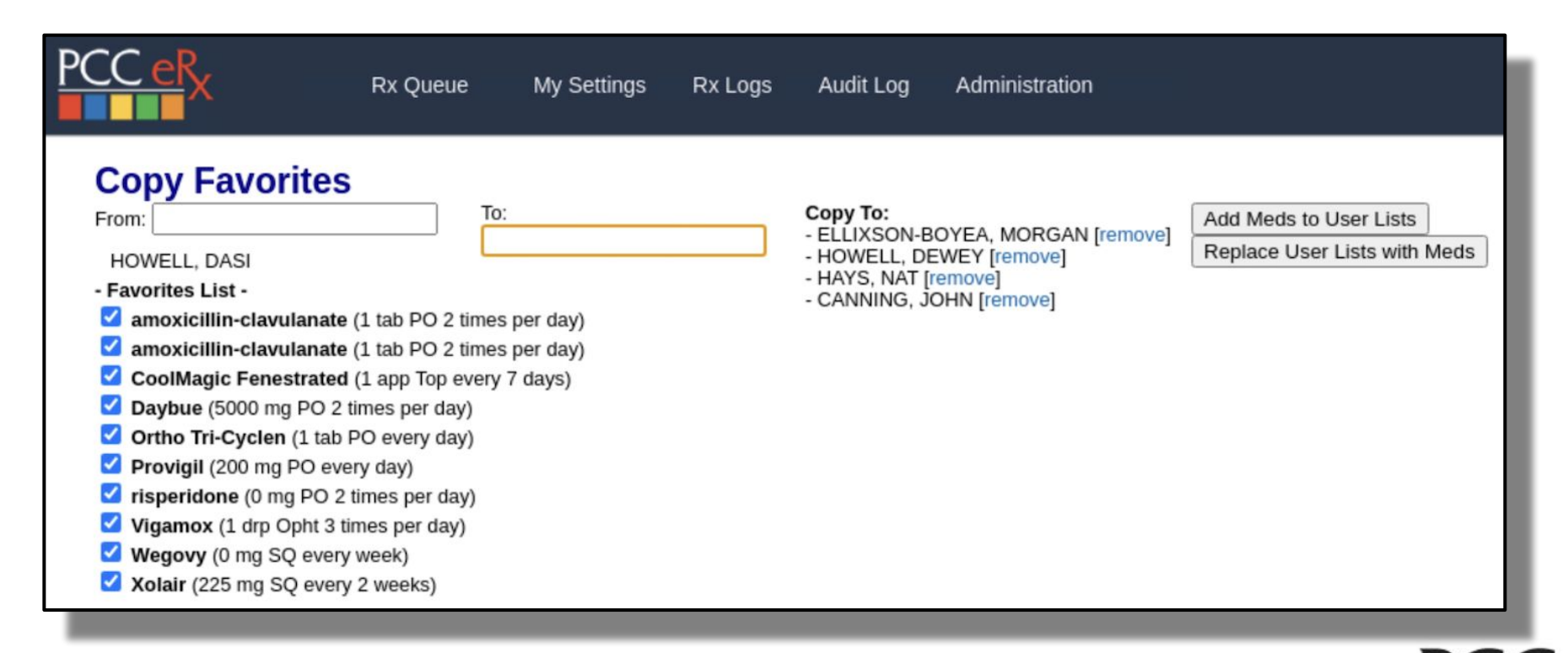

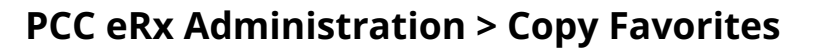

#### Reporting in PCC eRx Rx Logs > Rx Queue History

| PC |                                                                                                    | Queue My Settings                                                                                                    | Rx Logs Audit Log                                                                                               | Administration                         |                                 |                            |          |                          |
|----|----------------------------------------------------------------------------------------------------|----------------------------------------------------------------------------------------------------|----------------------------------------------------------------------------------------------------|----------------------------------------|---------------------------------|----------------------------|----------|--------------------------|
|    | Rx Queue History         Rx Au           Prescriber:         Last name or First n           Patient:         Last name or First n           Schedule:         All         Controlled | ame Created                                                                                                    | d: 06/01/2024                                                                                                   | to                                     | iii (mm/dd/y)                   | yy hh:mm)                  |          |                          |
| (  | Search Clear<br>Print Export                                                                                                    | Prescription                                                                                                    |                                                                                                    |                                        | 21                              | Method                     | Bharmacy | Drescriber               |
|    | MILLER, KENDALL                                                                                                    | amoxicillin 400 mg/5 mL oral<br>100 Milliliter 0 Refills<br>Rx Id: 120<br>eRx Message Id: 425de0859d                                                                        | I suspension 5 milliliter(s) By<br>c863ba7e36c7fb5098447c8                                                      | y Mouth twice daily; for 10 days -     | Datetime A1<br>06/17/2024 19:41 | NewRx Delivered            | Pharmacy | MARK WILLIAMS,<br>MD     |
|    | MILLER, ETHAN                                                                                                    | moxifloxacin 0.5 % eye drop<br>days - 3 Milliliter 0 Refills<br>Note: a fave rx<br>Rx Id: 119<br>eRx Message Id: 2619ee9215                                                 | vs (Vigamox) 1 drop(s) in eye                                                                                   | (s) 3 times daily into left eye; for 3 | 06/17/2024 18:57                | NewRx Delivered            |          | DASI HOWELL              |
|    | LASCH, ADAM                                                                                                    | gabapentin 600 mg tablet (Na<br>Tablet 0 Refills<br>Rx Id: 117<br>eRx Message Id: 69e50d9dbf                                                                                | eurontin) 1 tablet(s) By Mout                                                                                   | th twice daily PRN anxiety - 60        | 06/17/2024 15:18                | NewRx Error on<br>delivery |          | MORGAN<br>ELLIXSON-BOYEA |
|    | TOLBERT, HANNAH                                                                                                    | sodium chloride 0.65 % nasa<br>congestion - 15 Milliliter 0 Refii<br>Rx Id: 116<br>eRx Message Id: 51888428f6<br>Canceled on 06/16/2024   Per<br>Cancel eRx Message Id: 0b1 | al spray aerosol 1 spray(s) ir<br>ills<br>i8cf56b43c30794b226e78d<br>nding Response<br>55be4d28e6d59fde81463655 | n nostril(s) 3 times daily PRN nasal   | 06/16/2024 20:54                | NewRx Error on<br>delivery |          | MORGAN<br>ELLIXSON-BOYEA |

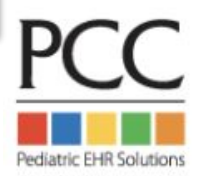

#### Do you want to enter a reason to discontinue a medication?

| Please enter a reason for deleting Geodon:<br>I actually like entering a reason for d/c'ing a<br>medication!]<br>Cancel Submit | OR |
|----------------------------------------------------------------------------------------------------|----|
|----------------------------------------------------------------------------------------------------|----|

Contact PCC Support to switch & disable the "reason to delete" prompt!

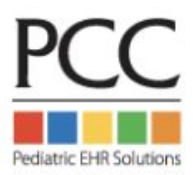

## The eRx team is here and ready to chat!

## eRx drop-in session is open till 4pm EST Please say hello!

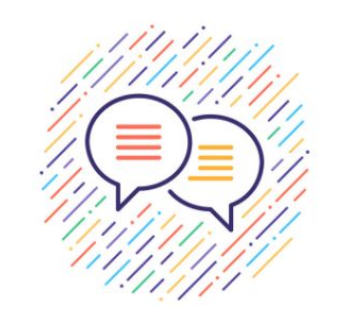

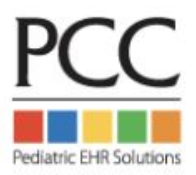

### Accessing PCC eRx Today - PCC EHR

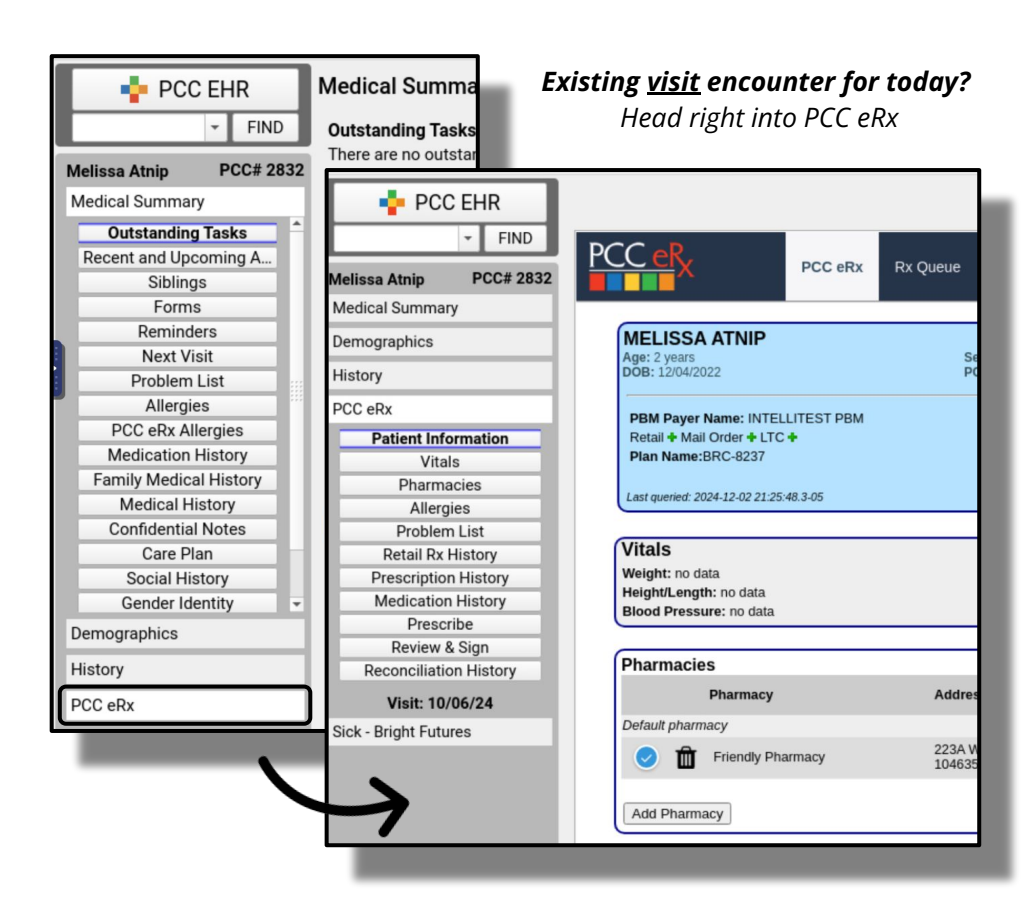

| Tasks | Date       | Age                                                       | Protocol   | s                                                                                                    |  |
|-------|------------|-----------------------------------------------------------|------------|----------------------------------------------------------------------------------------------------|--|
|       | 10/06/24   | 1y 10m                                                    | Sick - Bri | ight Futures                                                                                                    |  |
|       | 09/23/24   | 1y 9m                                                     | Sick - Bri | ight Futures                                                                                                    |  |
|       | 09/10/24   | 1v 9m                                                     | Sick - Br  | iaht Futures                                                                                                    |  |
|       | 08/27/2    | PC                                                        | FIND       | Select an encounter.                                                                                                    |  |
|       | 08/23/2 =  | • · · · · · · · · · · · · · · · · · · ·                   | BCC# 2832  | Select an encounter                                                                                                    |  |
|       | 00/20/2    | nelissa Atnip                                             | FCC# 2032  | Start an eRx Encounter                                                                                                    |  |
| -     | 00/20/2 N  | <b>Melissa Atnip</b><br>Medical Summa                     | ry         | Start an eRx Encounter<br>11/22/24 Phone Note                                                                                                    |  |
|       | 00/20/2    | Medissa Atnip<br>Medical Summa<br>Demographics            | ry         | Start an eXx Encounter<br>11/22/24 Phone Note<br>11/19/24 eRx Encounter<br>11/09/24 Sick - Bright Futures                                                                                                    |  |
|       | 00/20/2 N  | Melissa Athip<br>Medical Summa<br>Demographics<br>History | ry         | Start an eRx Encounter<br>11/22/24 Phone Note<br>11/19/24 eRx Encounter<br>11/09/24 Sick - Bright Futures<br>10/27/24 Sick - Bright Futures                                                                     |  |
|       | 10072372 N | Medical Summa<br>Demographics<br>History                  | ry         | Start an eKX Encounter<br>11/22/24 Phone Note<br>11/19/24 eRx Encounter<br>11/09/24 Sick - Bright Futures<br>10/27/24 Sick - Bright Futures<br>10/14/24 Sick - Bright Futures<br>09/30/24 Sick - Bright Futures |  |

Production

#### Alternate ways to access PCC eRx:

Select <u>any</u> current or past encounter from Visit Hx Proceed <u>without</u> encounter and select from eRx drop down

> Or Create eRx only encounter

#### Accessing PCC eRx Today Rx Queues (Single and Multi Patient)

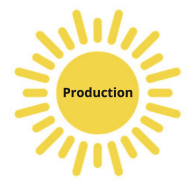

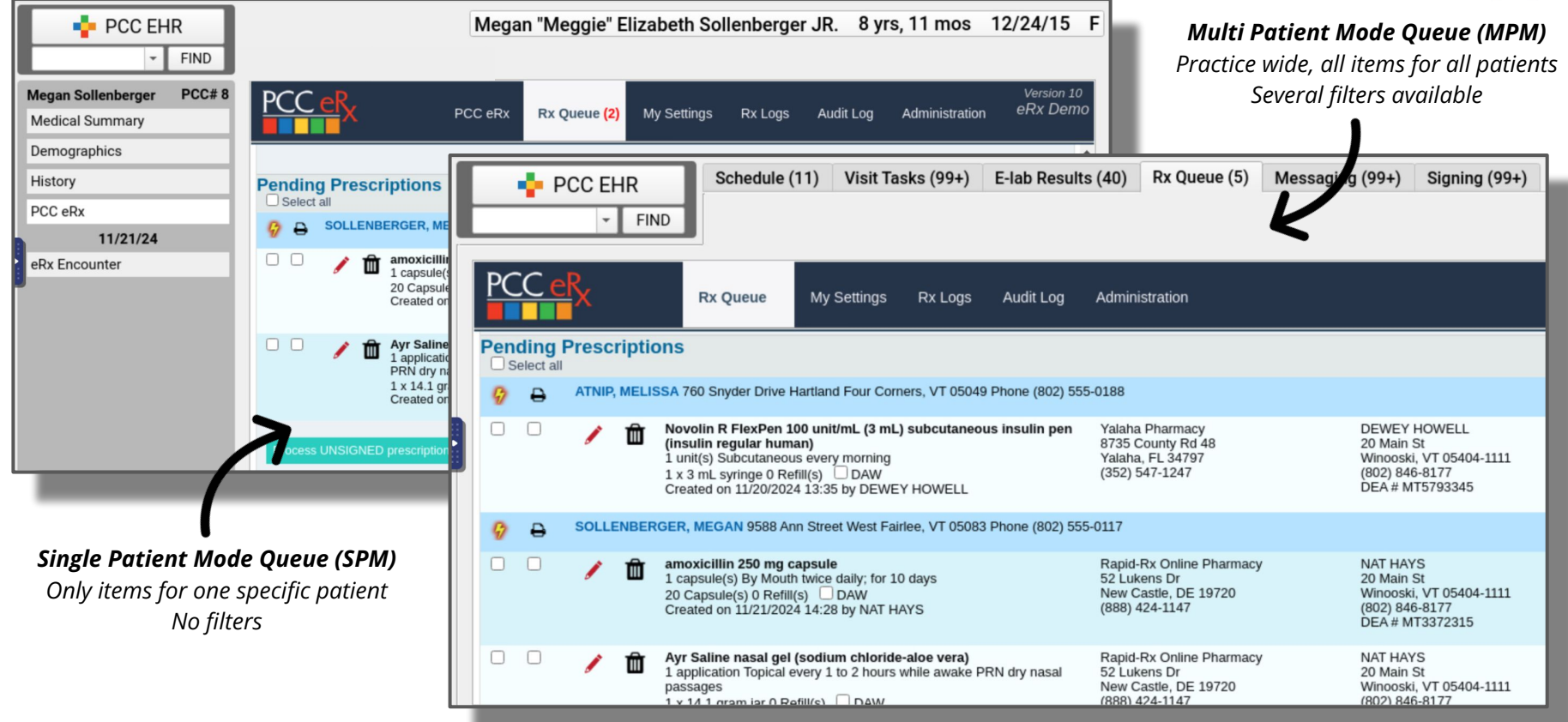

#### Accessing eRx via pocketPCC

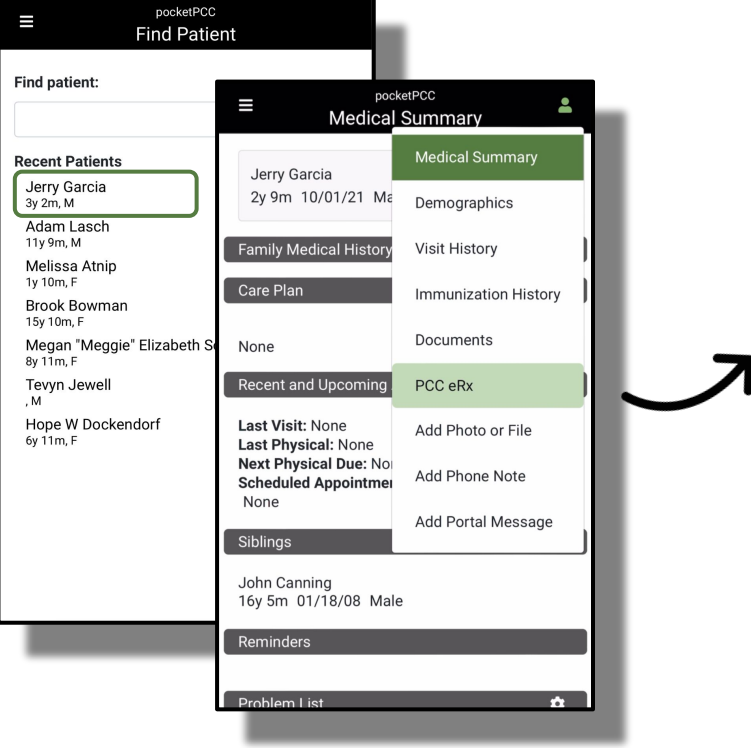

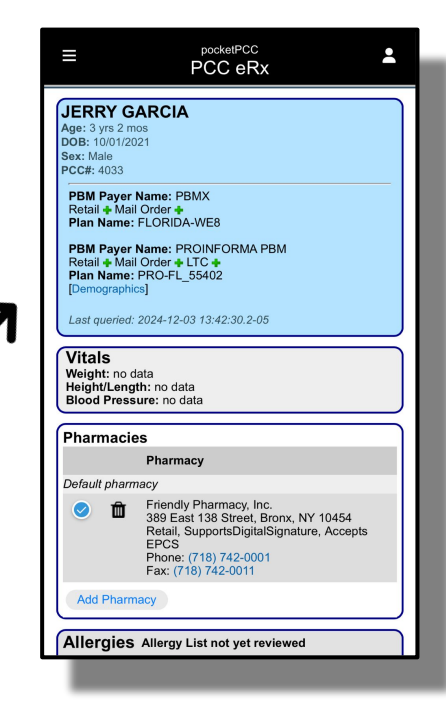

### Many of the same "encounter logic" rules apply for PCC eRx via pocketPCC:

- Visits: Existing encounter for today? Use that encounter for eRx activity
- Access any other prior encounter via Visit Hx > PCC eRx

#### New for pocketPCC:

- Phone Note or Portal Message from today? Use that encounter for mobile eRx activity
- No encounter? New eRx Encounter will be *automatically* created
- If more than one encounter for today (Visit *and* Phone Note), encounter with pending rx will take priority
- 2+ encounters with no pending rx? Priority order: Visit > Phone Note > Portal Message > eRx Encounter

Unlike the desktop experience, users will always be brought directly into PCC eRx, no encounter selection needed

### Accessing Rx Queues (MPM & SPM) via pocketPCC

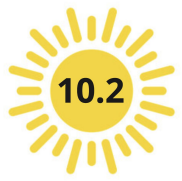

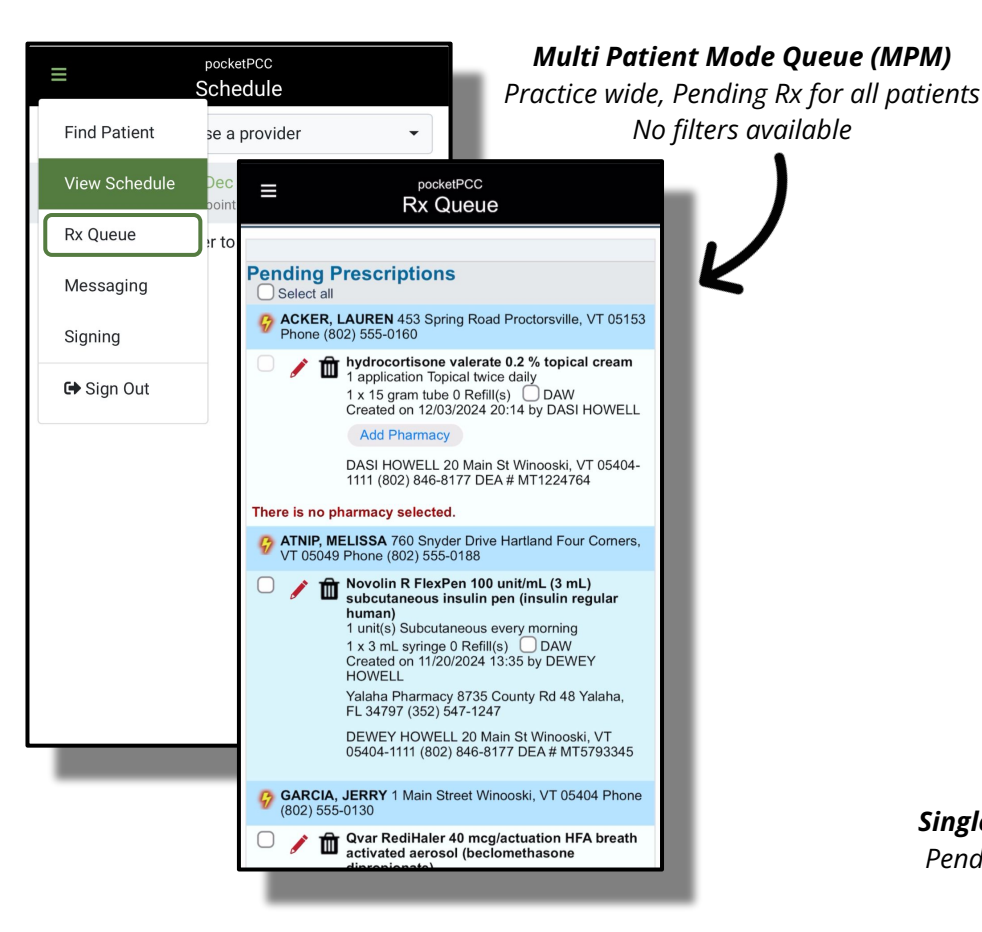

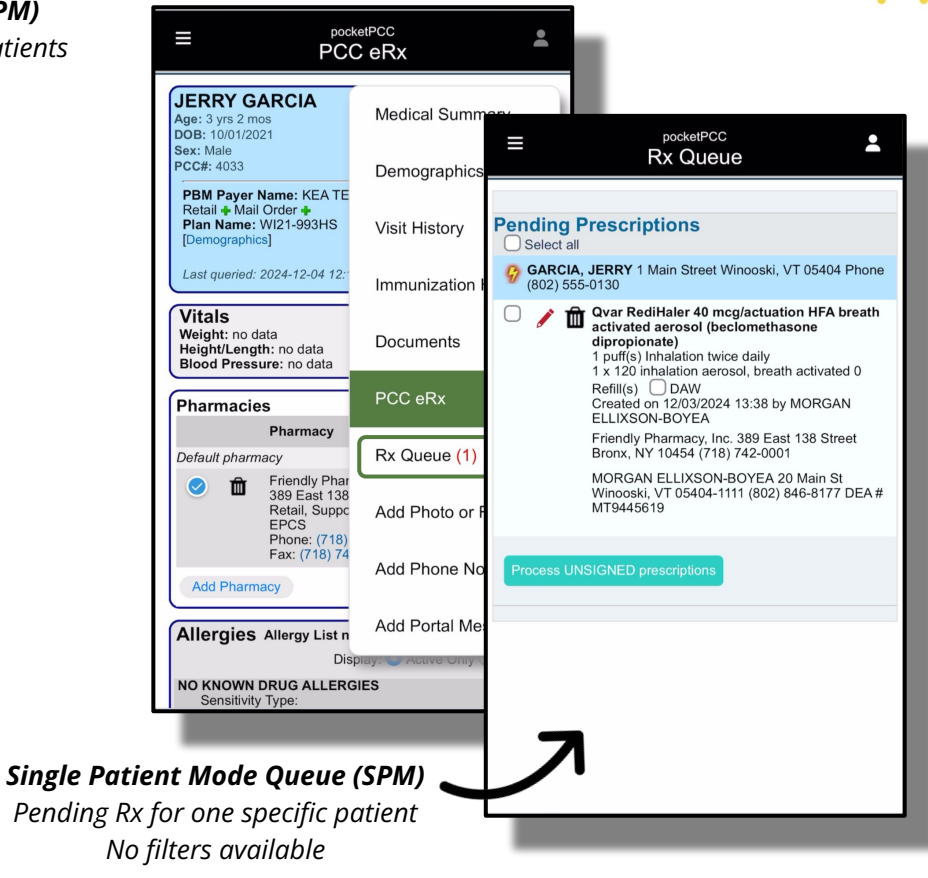